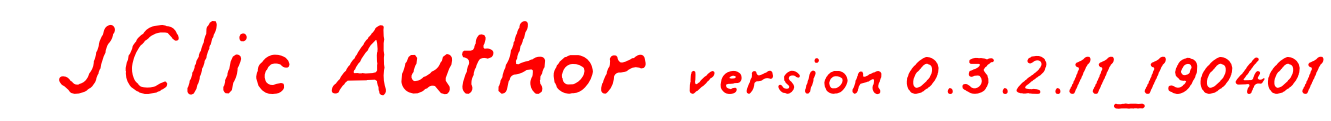

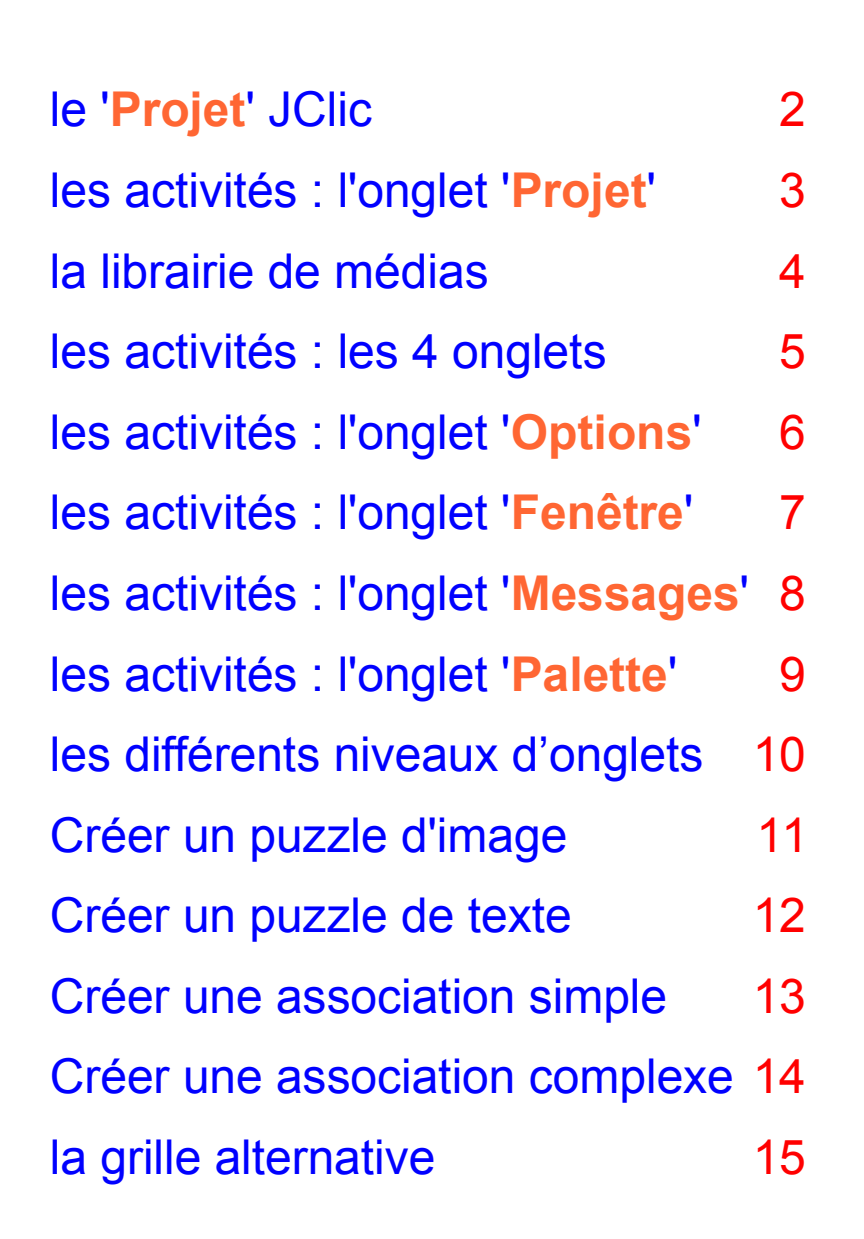

| The state of the state | A 1   |      |
|------------------------|-------|------|
| Kevision               | AVrii | 2020 |

| la mise en ordre d'éléments               | 16-17   |
|-------------------------------------------|---------|
| Créer une mise en ordre de mots           | 18      |
| Créer une mise en ordre de paragraphes    | 19      |
| Créer un identifier les éléments          | 20      |
| Créer un remplir les blancs               | 21-23   |
| Créer un mémory                           | 24      |
| Créer une activité d'arithmétique         | 25-26   |
| Créer une association complexe            | 27      |
| Le constructeur de formes                 | 28      |
| Créer une page web                        | 29-30   |
| Séquencer les activités                   | 31-32   |
| Un sommaire avec un écran d'information   | 33      |
| Un sommaire avec un panneau d'exploration | on34-35 |
| Le générateur de contenu 'tagreplace'     | 36      |

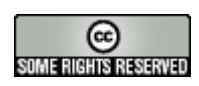

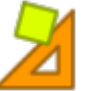

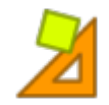

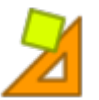

Ctrl+N

Ctrl+O

Ctrl+U

Ctrl+S

#### Généralités

JClic-Author est un module du logiciel JClic, qui en compte 3 en tout : .IClic-author est le module de JCclic (player)permet de lire les exercices créés (utile pour tester les création des exercices. exercices créés). Il peut être utiliser par les élèves aussi, mais il est possible de publier les exercices sur un site internet, ils seront alors lus par le 🎽 JClic author - essai navigateur. Fichier Editer Insérer Outils Vu JClic-reports permet une gestion de 🕵 Nouveau projet... base de données pour garder trace du travail réalisé par les élèves. 🚭 Ouvrir fichier... 🚱 Ouvrir URL... Pour commencer, il est nécessaire de créer un 💾 Enregistrer... nouveau projet. Nommer votre projet. Il portera la double-🗐 Enregistrer sous... Ctrl+A extension 'jclic.zip'. Fichier Éditer Insérer Outils Vue / Vérifier le chemin du dossier d'enregistrement. 🔝 Nouveau projet... 🎽 Créer un nouveau projet JClic Ouvrir fichier... 🚱 Ouvrir URL... Nom du projet: Enregistrer... Nom du fichier: .jelie.zip 🗐 Enregistrer sous... Dossier: C:/Program Files/JClic/projects/ Explorer... Export to <u>HTML5...</u> **Quitter** OK Annuler

> Quand vous aurez fini votre activité, vous n'oublierez pas de créer un lanceur sur le Net. Voir pages 28-29

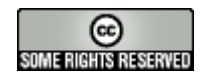

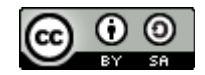

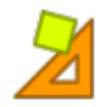

Fichier Éditer Insérer Outils Vue Aide

🚱 Projet 🛛 🄀 Librairie média 🛛 🕑 Activités

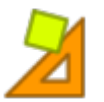

#### L'onglet 'Projet'

|                                 | ► Descripti                                                                    | on                           |                                          |
|---------------------------------|--------------------------------------------------------------------------------|------------------------------|------------------------------------------|
|                                 | ► Images                                                                       |                              |                                          |
|                                 | ► Création                                                                     |                              |                                          |
|                                 | Description                                                                    |                              |                                          |
|                                 | Descripte                                                                      | eurs                         |                                          |
|                                 | ► Interface                                                                    | utilisateur                  |                                          |
|                                 |                                                                                |                              |                                          |
| <ul> <li>Description</li> </ul> |                                                                                | ▼ Images                     |                                          |
| Titre:                          | I Giochi Dei Colori - Esploriamo I Colori 1.0                                  | Cover (about 300x200):       | Small icon (16x16):                      |
| Description:                    |                                                                                | Thumbnail (about 100x70):    | Medium icon (72x72):                     |
|                                 | in una spiaggia riconosciamo i colori rondamentali giallo, biu, verde e rosso. |                              | Big icon (192x192):                      |
|                                 |                                                                                |                              |                                          |
|                                 |                                                                                | ✓ Création                   |                                          |
|                                 |                                                                                | Auteurs: Giorgio Musilli     | (Traduzione italiana e adattamento)      |
|                                 |                                                                                | Imma Palani<br>Epric L López |                                          |
|                                 |                                                                                |                              |                                          |
|                                 |                                                                                |                              |                                          |
|                                 |                                                                                | Ecole/s: CEIP Pau Casal      | s (Montmeló)                             |
|                                 |                                                                                | CEIP Brasil (Bar             | celona)<br>Ass (Passalana)               |
|                                 |                                                                                | CEIP Diagonal-               | Mar (Barcelona)                          |
| <ul> <li>Descripteur</li> </ul> | rs                                                                             | + -                          |                                          |
| Langage                         | s: it                                                                          | Révisions: 22/08/2008 - Tra  | duzione italiana e adattamento           |
|                                 |                                                                                | 04/07/2008 - Cre             | ació del paquet d'activitats en Clic 3.0 |
|                                 |                                                                                | ✓ Interface utilisateur      |                                          |
|                                 | + -                                                                            | Habillage:                   | -                                        |

Créer des activités pour ses élèves avec JClic - page 3

Evènement sons: 🔽 🌒

Le premier onglet permet de décrire

Niveaux: Kindergarten (3-6)

6

E RIGHTS RESERVED

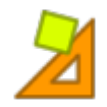

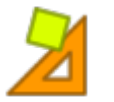

#### Créer des activités pour ses élèves avec JClicAuthor Généralités librairie l a média

Avant de se lancer dans la conception des exercices, il faut avoir déjà préparé les fichiers sur lesquels on veut faire travailler les élèves : découper le son (avec Audacity par exemple)[https://www.audacityteam.org/], les images (avec Gimp, photofiltre, xnview par exemple), les vidéos, etc...

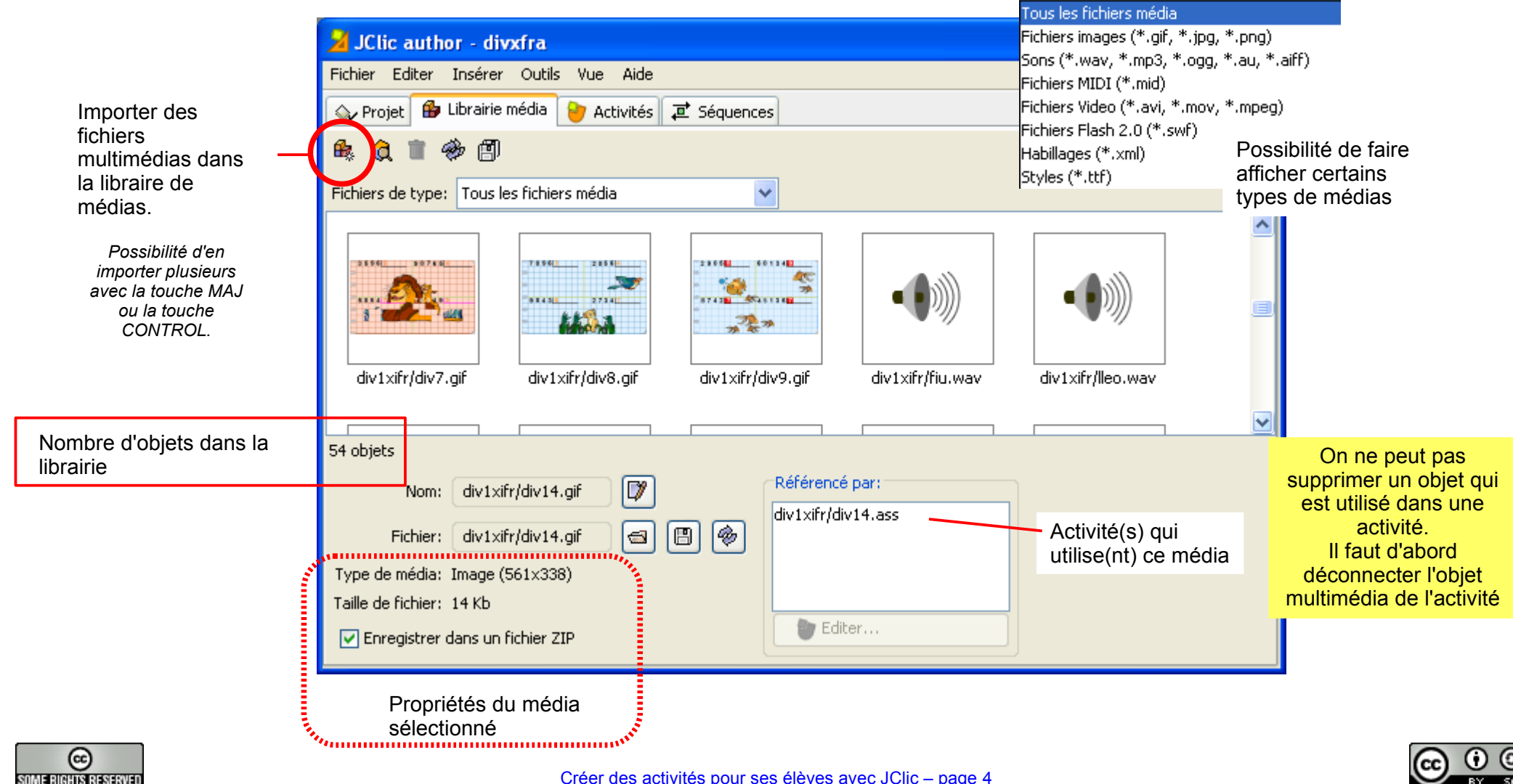

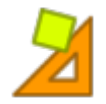

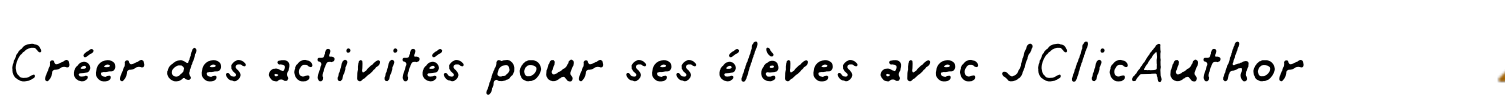

Généralités : les activités

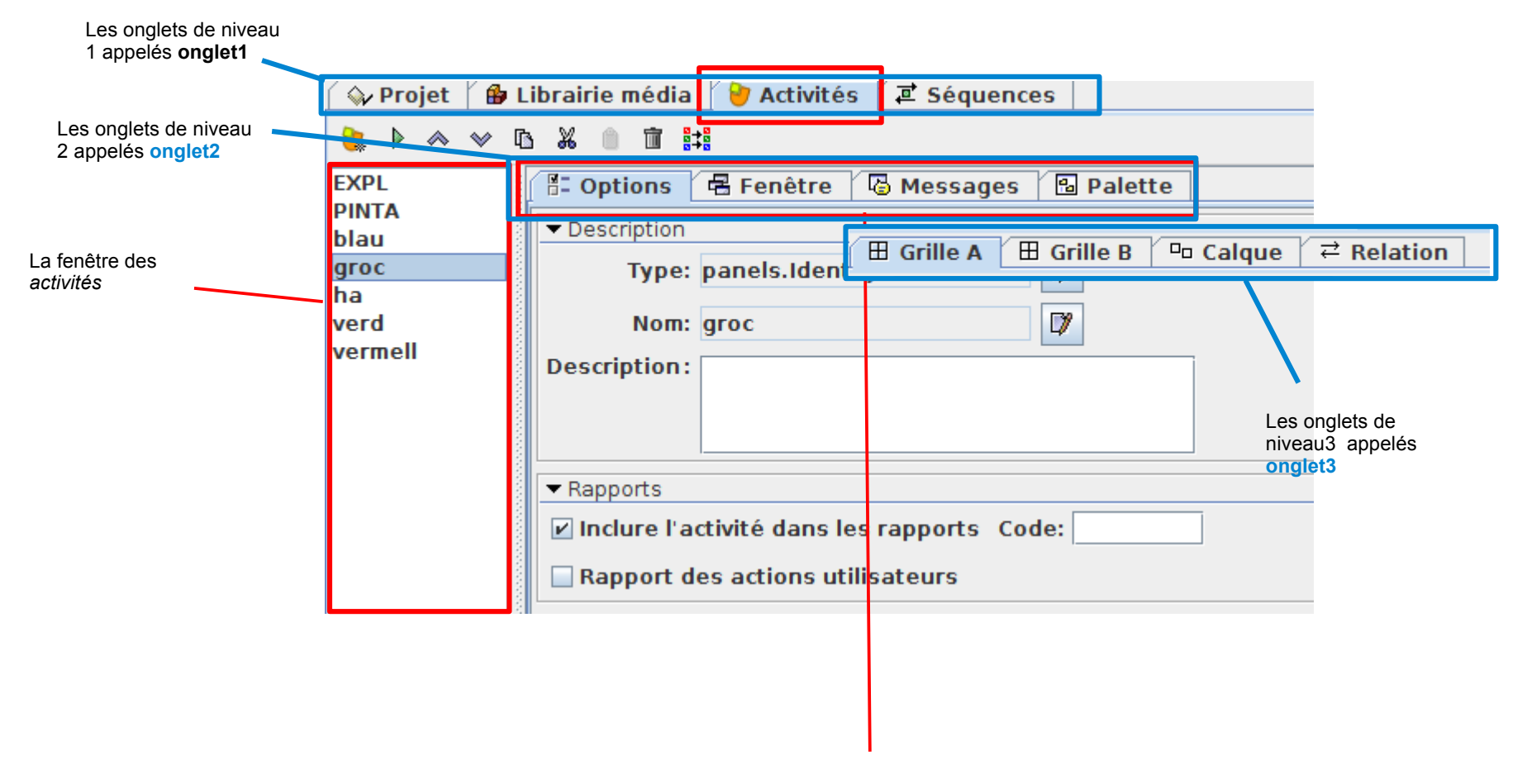

Chaque acitivté est décrite dans qutre onglets.

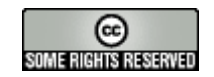

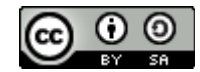

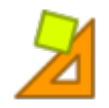

OME RIGHTS RESERVED

## Créer des activités pour ses élèves avec JClicAuthor

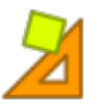

#### Généralités : les activités

🖺 Options 🖪 Fenêtre 🗟 Messages 🔂 Palette

| ✓ Description                                                                                                    | ✓ Compteurs                                                                                                  |
|----------------------------------------------------------------------------------------------------|----------------------------------------------------------------------------------------------------|
| Type: puzzles.ExchangePuzzle                                                                                                    | Chronomètre Temps max: - 0 + Compte à rebours                                                                |
| Nom: puzech01                                                                                                    | Compteur d'essais Max d'essais: - 0 + Compte à rebour                                                        |
| Description:                                                                                                    | Score                                                                                                    |
| Possibilité de saisir une description                                                                                                    |                                                                                                    |
|                                                                                                    | ✓ Boutons<br>Possibilité de montrer une fe                                                                   |
|                                                                                                    | ou de montrer la solution qu                                                                                 |
|                                                                                                    |                                                                                                    |
| ▼ Rapports                                                                                                    |                                                                                                    |
| ✓ Inclure l'activité dans les rapports Code:                                                                                                    | Information                                                                                                  |
|                                                                                                    | Montrer cette URL:                                                                                           |
|                                                                                                    | Exécuter cette commande:                                                                                     |
| <ul> <li>✓ Interface utilisateur</li> <li>Habillage:</li> <li>✓</li> <li>✓</li> <li>Øgreen.xml</li> <li>Ødefault.xml</li> <li>Øblue.xml</li> <li>Øsimple.xml</li> </ul> | <ul> <li>✓ Comportement</li> <li>Battages: - 31 +</li> <li>✓ Traîner</li> <li>Check solving order</li> </ul> |
| ▼ Générateur de contenu                                                                                                    |                                                                                                    |
| Générateur de contenu automatique: Aucun                                                                                                    | Paramètres                                                                                                   |
| Deux librairies permettent de générer du contenu                                                                                                    | Aucun<br>Arith<br>TagReplace                                                                                 |

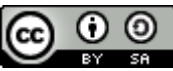

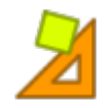

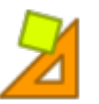

#### Généralités : les activités

|                         | 🖺 Options 🖶 Fenêtre 🗳 Messages 🔂 Palette                                |  |
|-------------------------|-------------------------------------------------------------------------|--|
|                         |                                                                         |  |
|                         |                                                                         |  |
| Fenêtre principale:     | Fenêtre de travail:                                                     |  |
| Couleur d'arrière-plan: | Couleur d'arrière-plan: Dégradé: T Transparence                         |  |
| Dégradé:                |                                                                         |  |
| Image:                  |                                                                         |  |
| ✓ Titre                 |                                                                         |  |
|                         | Fenêtre principale:                                                     |  |
|                         | Couleur d'arrière-plan: Couleur d'arrière-plan: Dégradé: C Transparence |  |
|                         |                                                                         |  |
|                         | Image: Localisation: O Centrer O Position absolue                       |  |
|                         |                                                                         |  |
|                         |                                                                         |  |

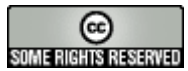

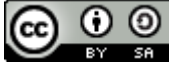

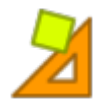

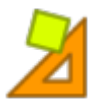

#### Généralités : les activités

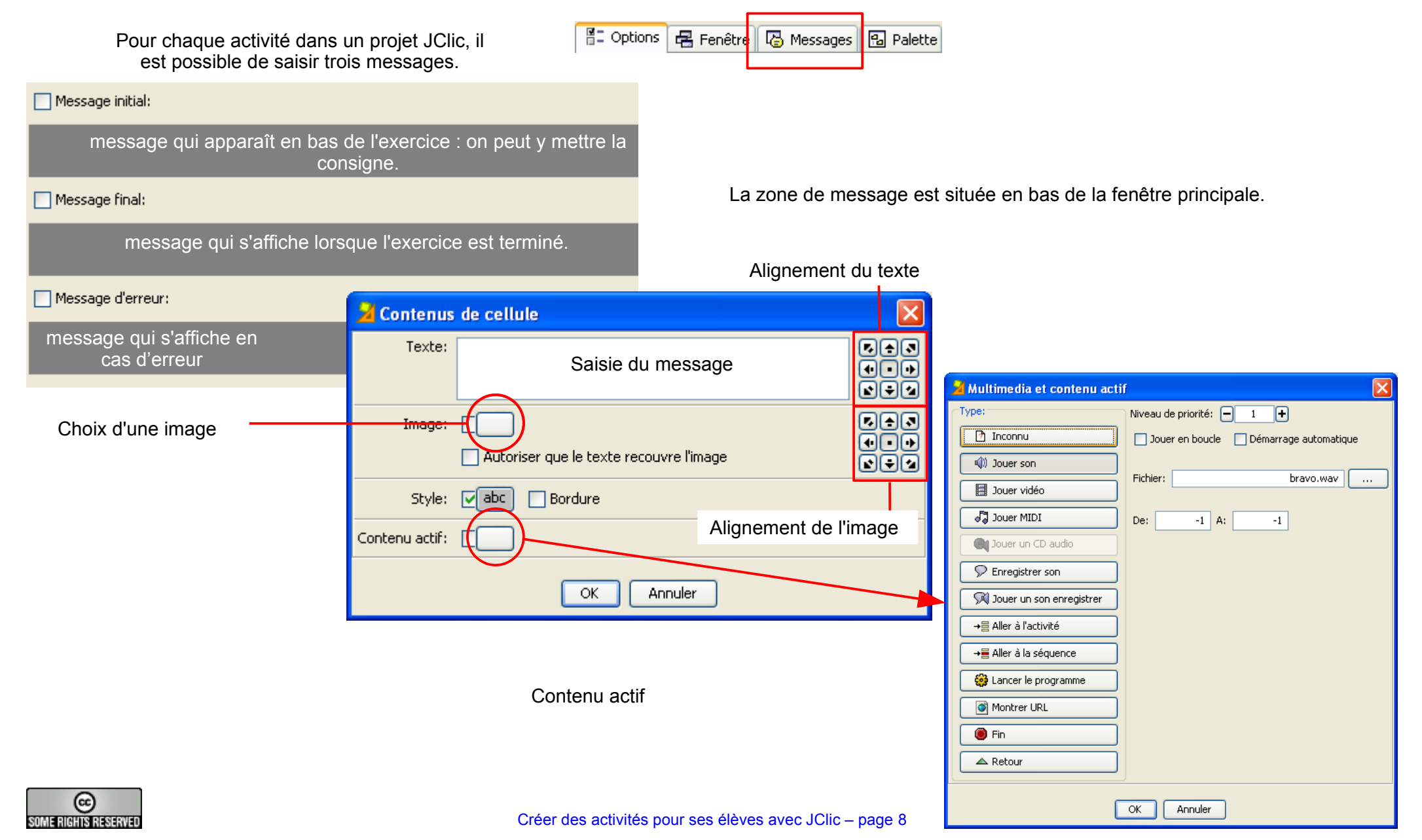

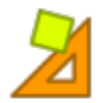

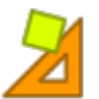

#### Généralités : les activités

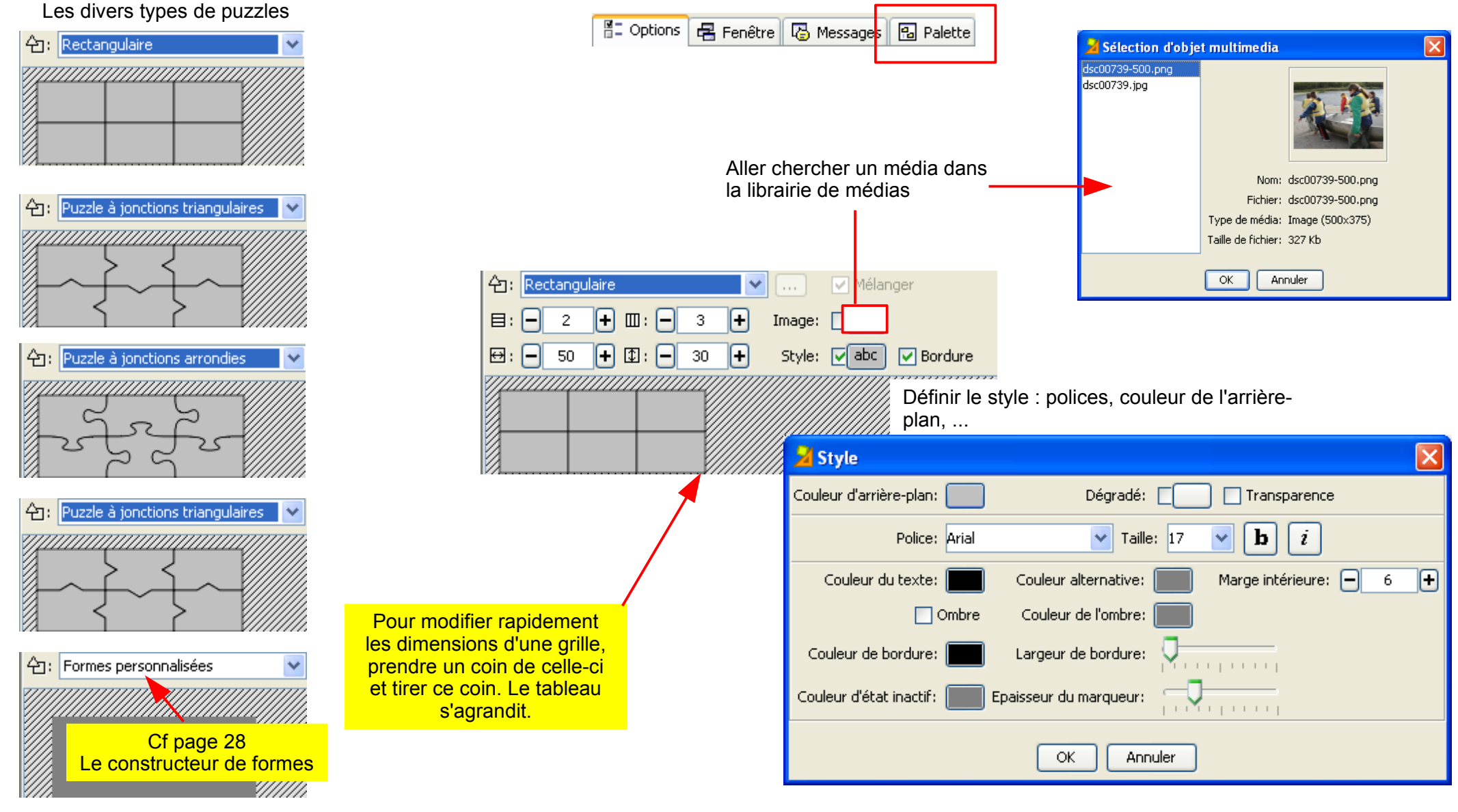

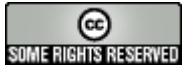

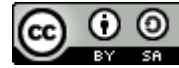

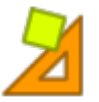

#### les différents onglets...

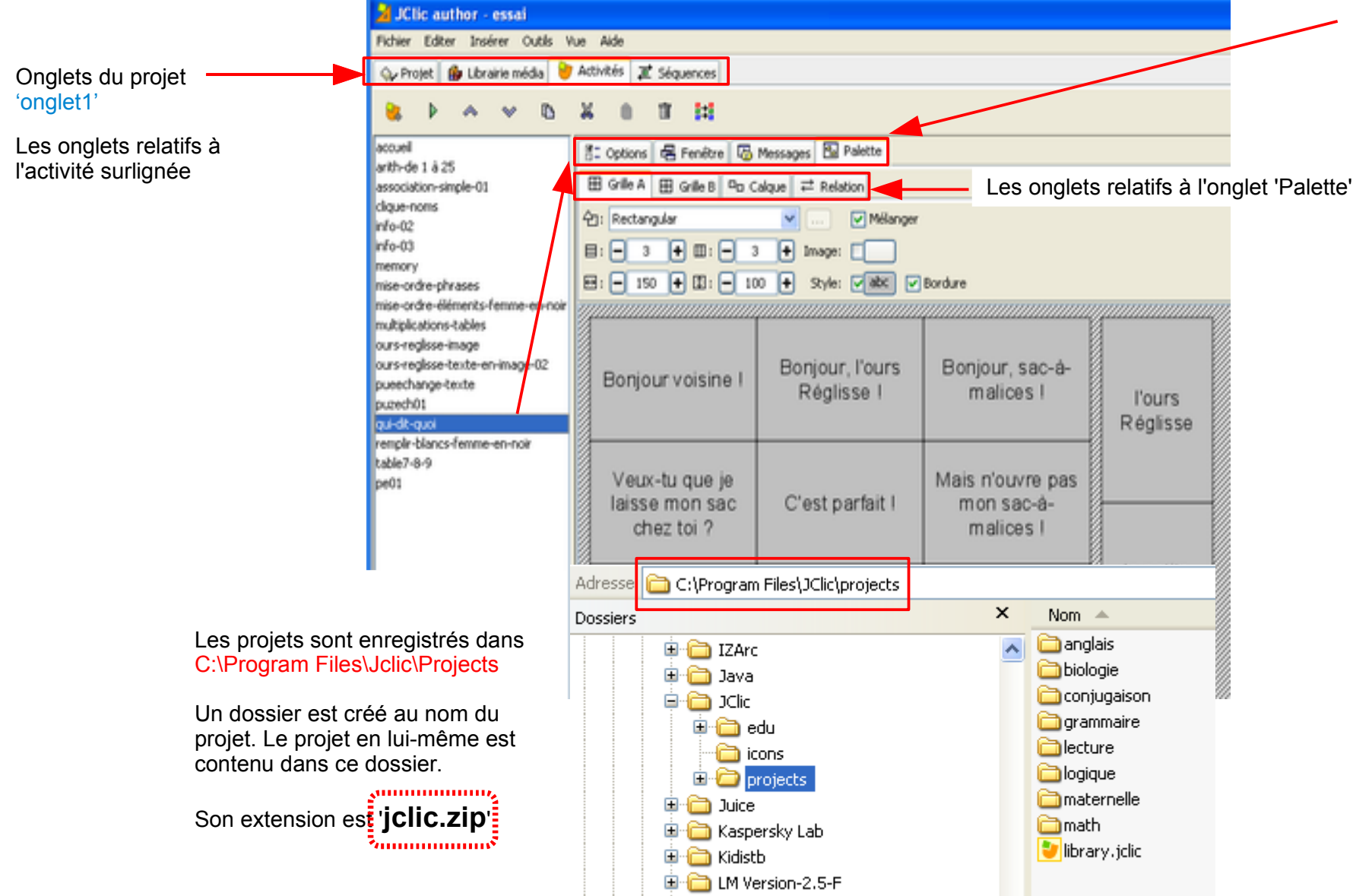

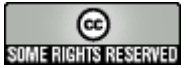

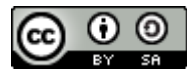

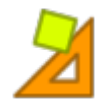

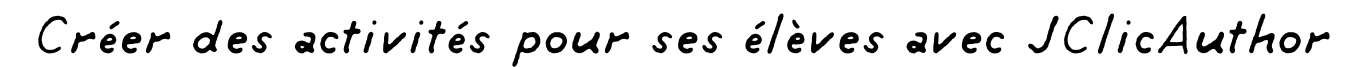

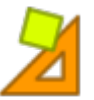

#### Créer des activités pour ses élèves : un puzzle d'images

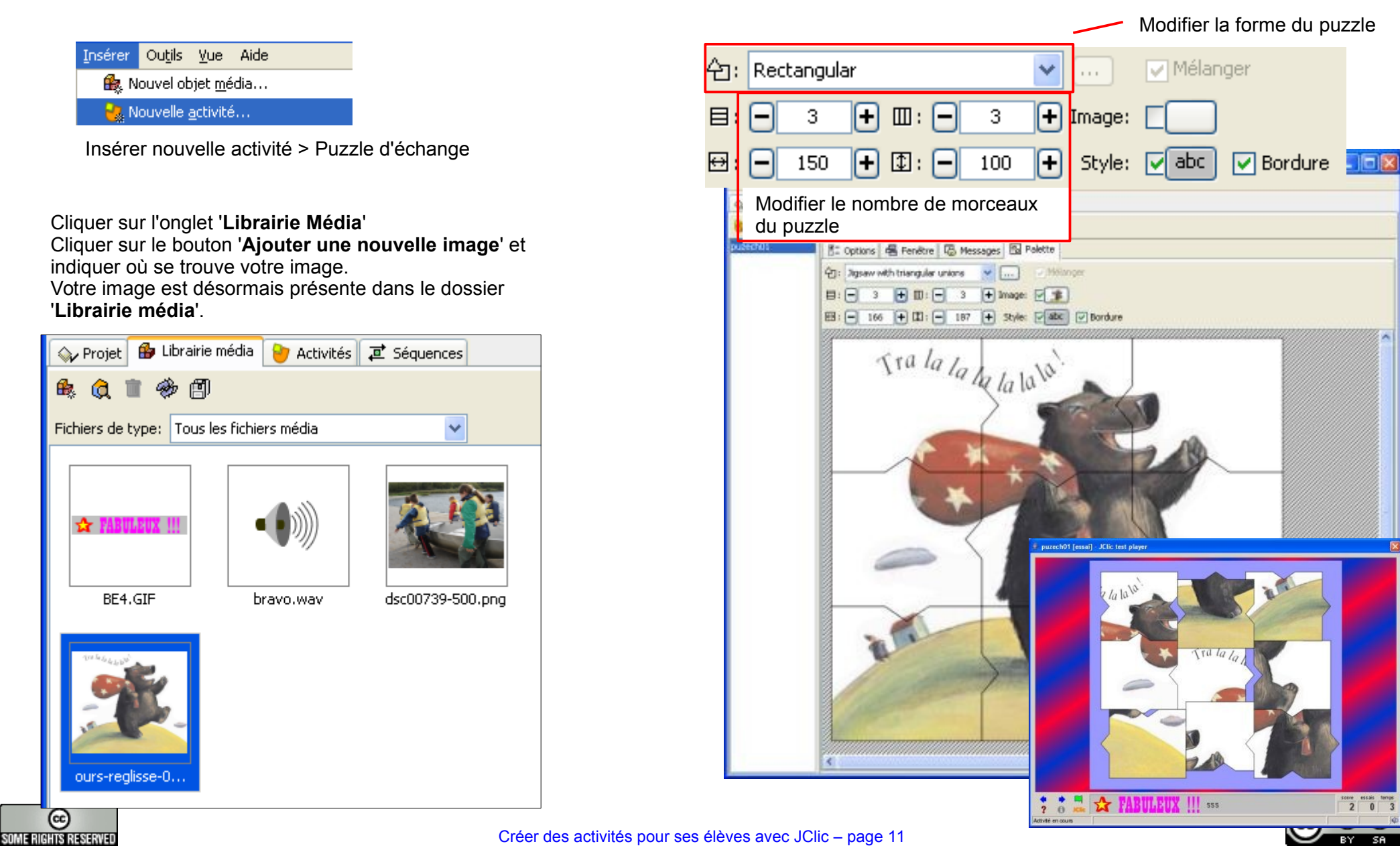

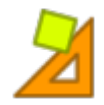

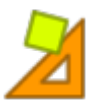

#### Créer des activités pour ses élèves : un puzzle de texte

| Insérer Outils <u>V</u> ue Aide                                                                 |                                    |                                                                                              |                            |                |                               |                                                |                                |                                   |
|-------------------------------------------------------------------------------------------------|------------------------------------|----------------------------------------------------------------------------------------------|----------------------------|----------------|-------------------------------|------------------------------------------------|--------------------------------|-----------------------------------|
| 🕵 Nouvel objet <u>m</u> édia                                                                    | <mark>순]:</mark> Rectangular       | 🖌 💷 Mélanger                                                                                 |                            |                |                               |                                                |                                |                                   |
| Nouvelle <u>a</u> ctivité                                                                       | 目: - 3 + Ⅲ: -                      | 3 + Image:                                                                                   |                            |                |                               |                                                |                                |                                   |
| Insérer nouvelle activité > Puzzle<br>d'échange                                                 | E: - 150                           | 100                                                                                          | Bordure<br>ne se promenait |                |                               |                                                |                                |                                   |
|                                                                                                 | <u> </u>                           |                                                                                              |                            | e-texte [es    | sai] - JClic test player      |                                                |                                | ×                                 |
| Rechercher dans un texte une<br>phrase pouvant se prêter à un                                   | jamais sans                        | son sac-à-malices                                                                            | et nul ne                  |                | [                             |                                                |                                | 1                                 |
| puzzle.                                                                                         |                                    |                                                                                              |                            |                | dedans.                       | ne se promenait                                | Réglisse                       |                                   |
|                                                                                                 | savait.ce                          | gu'il cachait                                                                                | dedans                     |                |                               |                                                |                                |                                   |
|                                                                                                 |                                    |                                                                                              |                            |                | son sac-à-malices             | L'ours                                         | et nul ne                      |                                   |
|                                                                                                 |                                    |                                                                                              |                            |                | savait ce                     | jamais sans                                    | qu'il cachait                  |                                   |
| Modifier le nombre de cellules.                                                                 |                                    |                                                                                              |                            |                |                               |                                                |                                |                                   |
| Cliquer dans chaque cellule et saisissez le texte. Le copier-coller fonctionne très bien aussi. | 0.5.5                              |                                                                                              | Activité en cou            | JClic<br>JClic | Pour m<br>les dime<br>prendre | odifier rapid<br>ensions d'une<br>un coin de e | ement<br>e grille,<br>celle-ci | score essais temps<br>2 0 3<br>40 |
| Modifier la taille des cellules pour que l'affichage soit convenable.                           | utlise<br>conte<br>pour<br>utilise | r le générateur de<br>nus ' <b>Tag Replace</b><br>aller plus vite et<br>er des fichier texte |                            |                | et tirer o                    | ce coin. Le ta<br>s'agrandit.                  | ableau                         |                                   |

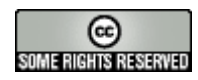

Cf page 33

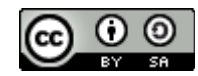

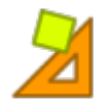

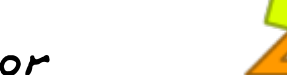

#### Créer des activités pour ses élèves : une association simple

Insérer Outils Yue Aide

🎎 Nouvel objet <u>m</u>édia...

📲 Nouvelle <u>a</u>ctivité...

Insérer nouvelle activité > association simple

Nommer l'activité 'association-début-finphrases' par exemple

Je vous propose de '*jouer*' avec des phrases de 'L'ours Réglisse' en plaçant dans la grille A le début de phrases et dans la grille B la fin de ces phrases.

Rechercher quelques phrases.

Saisir dans la première cellule de la grille A le début de cette phrase . Saisir ensuite dans la première cellule de la grille B la fin de cette phrase . Réitérer cette opération pour chaque cellule.

Modifier les dimensions des cellules de la grille A et d ela grille B pour que l'affichage du texte soit convenable.

| Grille A 🖽                             | Grille B 😐 Calque                           | Mélange                                         | Dans i<br>l'aute<br>bonnes r<br>de       | toute création<br>ur d'une activ<br>réponses. JCli<br>mélanger l'en | avec JClic,<br>ité crée les<br>c se chargera<br>semble. |
|----------------------------------------|---------------------------------------------|-------------------------------------------------|------------------------------------------|---------------------------------------------------------------------|---------------------------------------------------------|
| □:     □       □:     □       □:     □ | + III: - 3 +<br>+ II: - 80 +                | Image:<br>Style:<br>Style:                      | Bordure                                  | ,,,,,,,,,,,,,,,,,,,,,,,,,,,,,,,,,,,,,,,                             |                                                         |
| II marcha<br>marcha<br>longtemp:       | , Dans la<br>maison, il y<br>s avait        | Veux-tu que<br>je laisse mon<br>sac chez<br>toi | et arriva enfin<br>devant une<br>maison. | une petite<br>femme en noir<br>qui balayait le<br>plancher.         | juste le temps<br>d'aller voir ma<br>mère ?             |
| C'est parfa<br>Mais n'ouv<br>pas       | t! Et trottant,<br>re trottinant, il<br>fit | Au bout d'un<br>moment,                         | mon sac-à-<br>malices !                  | un tour dans<br>les bois.                                           | l'ours revint.                                          |

Attention, il faut cliquer sur l'onglet 'Grille A' pour modifier les dimensions des cellules de la grille A. Idem pour la grille B.

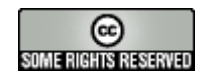

Pour modifier le style du texte, cliquer sur le bouton 'Style'.

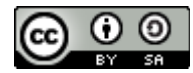

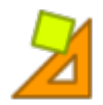

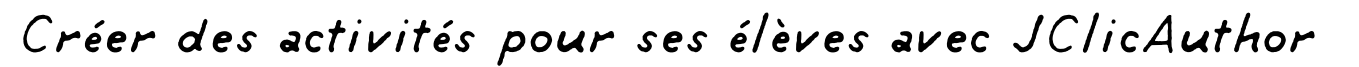

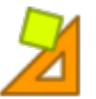

#### Créer des activités pour ses élèves : une association complexe

| nsérer Ou <u>t</u> ils <u>V</u> ue Aide                 |                                   |
|---------------------------------------------------------|-----------------------------------|
| 🎎 Nouvel objet <u>m</u> édia                            |                                   |
| 🍓 Nouvelle <u>a</u> ctivité                             |                                   |
| Insérer nouvelle activité<br>complexe                   | > Association                     |
| Nommer l'activité ' <b>associa</b><br>par exemple       | tion-qui-dit-quoi'                |
| Je vous propose de 'jouer' a<br>de 'L'ours Réglisse' ei | avec des phrases<br>n prenant des |

dialogues et en faisant trouver qui les prononce.

Rechercher quelques phrases.

Saisir dans les cellules de la grille A les phrases prononcées. Saisir ensuite dans la grille B les personnages qui les prnoncent.

Modifier les dimensions des cellules de la grille A et de la grille B pour que l'affichage du texte soit convenable.

Dans l'onglet 'Calque', créer les flèches des relations entre la phrase et le locuteur.

| E     | Grille A 🖽 Grille B 🗖 🛛                 | Calque                                  |                                         |                                         |
|-------|-----------------------------------------|-----------------------------------------|-----------------------------------------|-----------------------------------------|
| 仑     | : Rectangular                           | 💙 🔽 Mélange                             | r                                       |                                         |
| E     | : 🗕 2 🕂 🎞: –                            | 1 🕂 Image:                              |                                         |                                         |
| ↔     | : - 100 + 🔃: -                          | 150 🕂 Style: 🗸 abc 🗸                    | Bordure                                 |                                         |
| 1     |                                         | ,,,,,,,,,,,,,,,,,,,,,,,,,,,,,,,,,,,,,,, | ,,,,,,,,,,,,,,,,,,,,,,,,,,,,,,,,,,,,,,, | ,,,,,,,,,,,,,,,,,,,,,,,,,,,,,,,,,,,,,,, |
|       | Bonjour voisine !                       | Bonjour, l'ours<br>Réglisse !           | Bonjour, sac-à-<br>malices !            | l'ours<br>Réglisse                      |
|       | Veux-tu que je<br>laisse mon sac        | C'est parfait !                         | Mais n'ouvre pas<br>mon sac-à-          |                                         |
|       | Chez tor ?                              |                                         | mancesi                                 |                                         |
|       | Où est mon<br>abeille ?                 | Je veux mon<br>abeille !                | Mon abeille ou le<br>vieux coq !        | la petite<br>femme en<br>noir           |
| ,,,,, | ,,,,,,,,,,,,,,,,,,,,,,,,,,,,,,,,,,,,,,, |                                         |                                         |                                         |

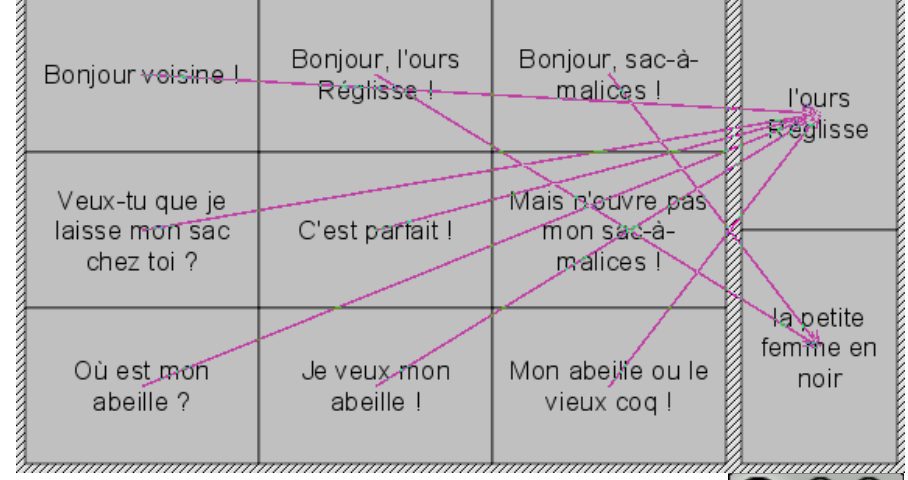

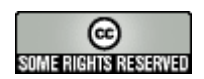

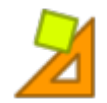

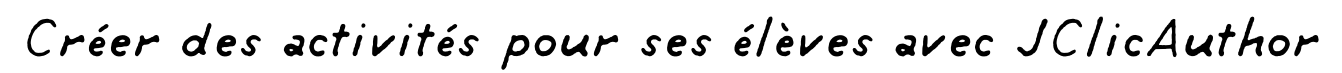

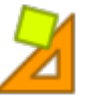

#### la grille alternative

JClic permet également d'obtenir une grille alternative à la grille A. Celle-ci va permettre d'afficher les bonnes réponses ou indiquer simplement à l'élève les cellules pour lesquelles l'élève a déjà répondu.

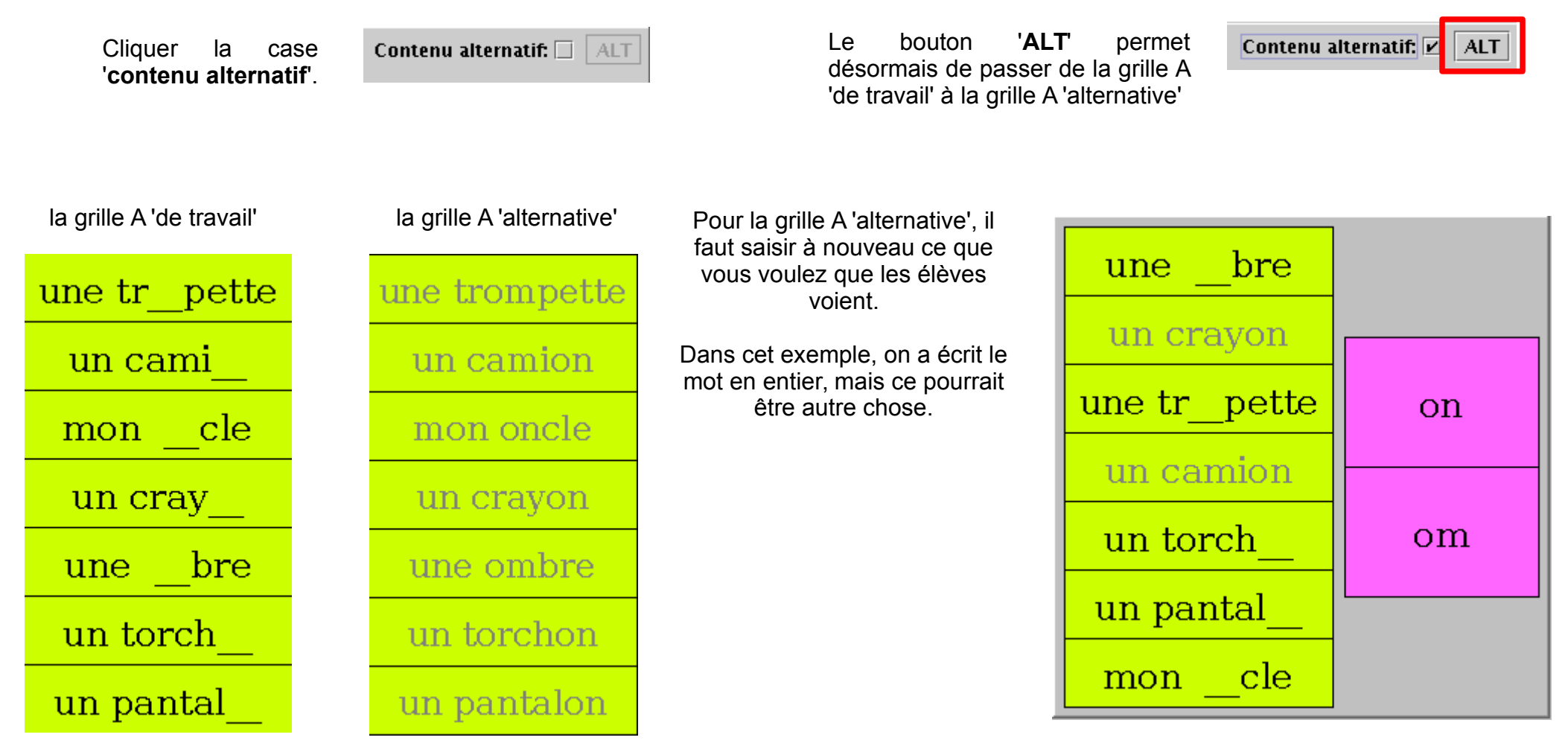

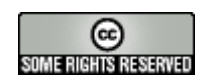

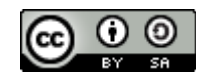

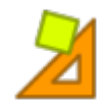

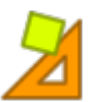

#### La mise en ordre d'éléments

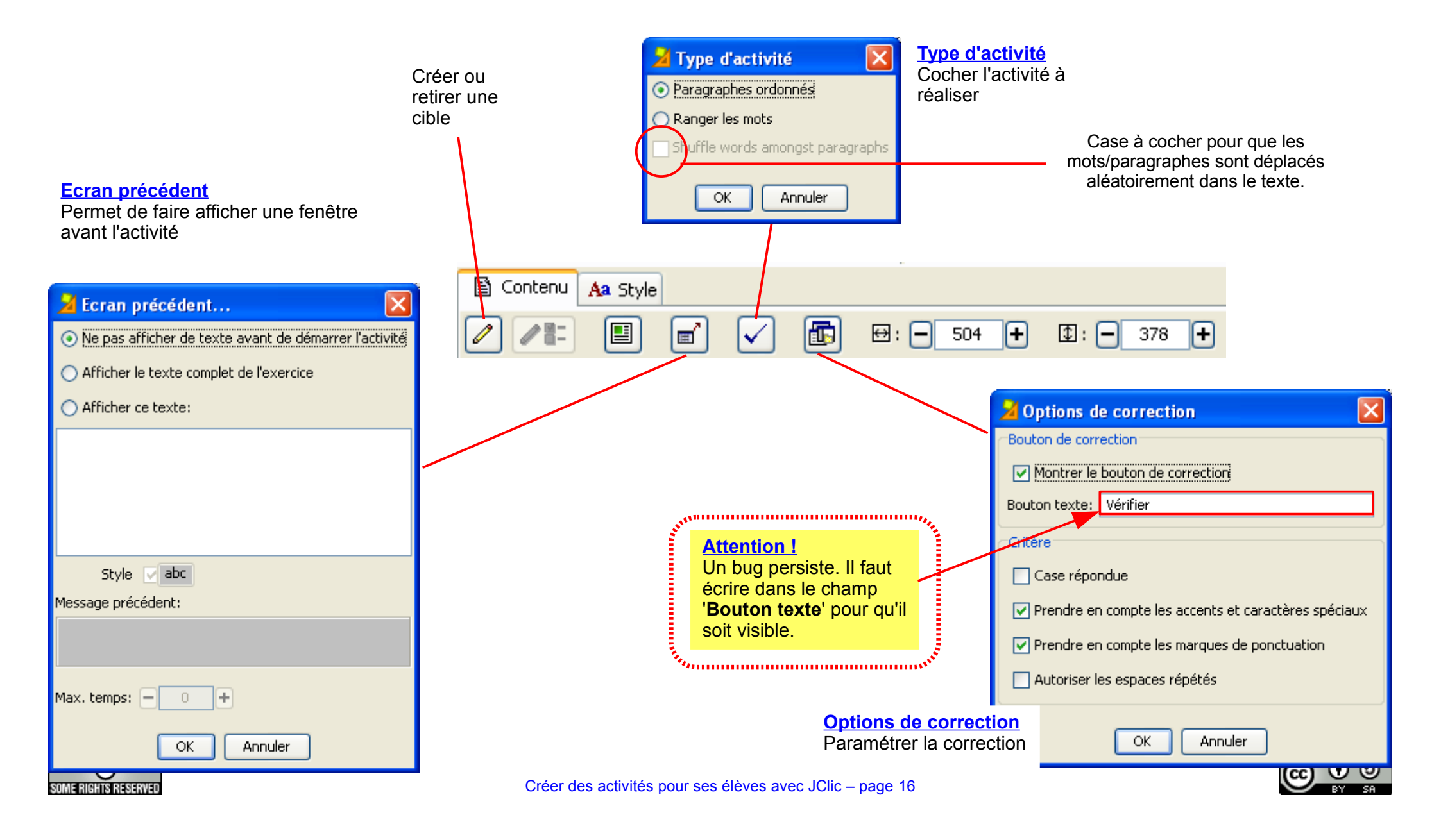

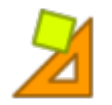

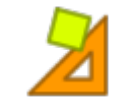

#### Créer des activités pour ses élèves : mise en ordre d'éléments

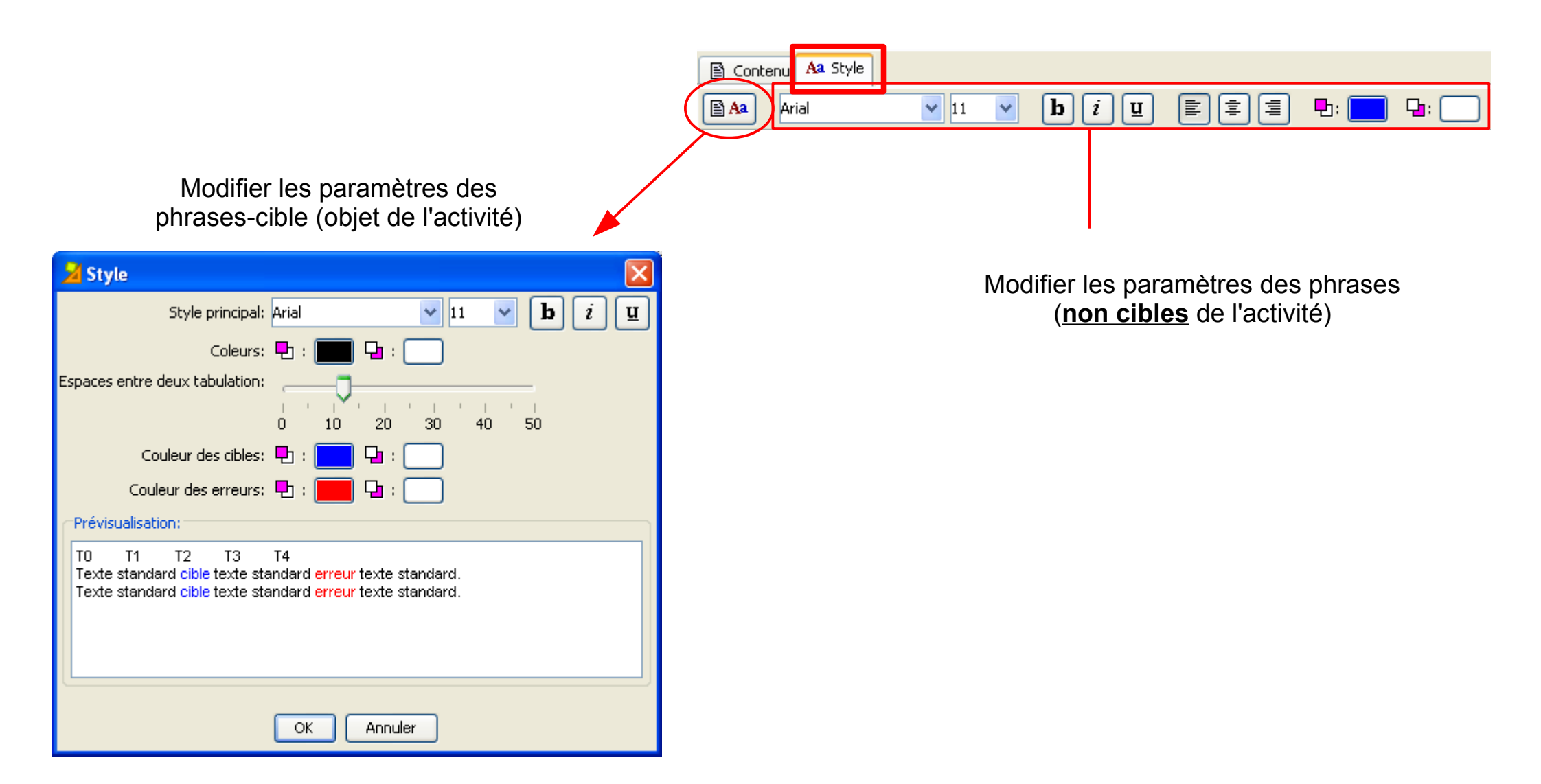

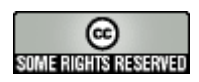

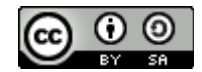

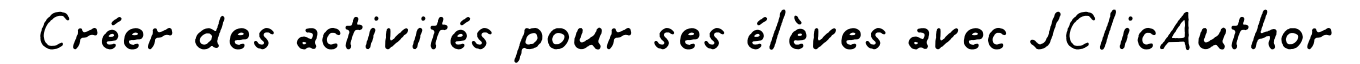

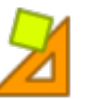

#### Créer des activités pour ses élèves : mise en ordre d'éléments = mots

| Insérer | Ou <u>t</u> ils | <u>⊻</u> ue     | Aide |  |
|---------|-----------------|-----------------|------|--|
| 🏤 N     | ouvel ob        | )jet <u>m</u> é | dia  |  |

🝓 Nouvelle <u>a</u>ctivité...

Insérer nouvelle activité > mise en ordre d'éléments

Nommer l'activité 'femme-en-noir' par exemple

Rechercher un paragraphe intéressant.

Le copier.

Revenir dans Jclic et dans l'activité. Le coller dans la fenêtre de l'onglet texte.

Pour retenir un mot, le sélectionner et cliquer sur l'icone représentant un crayon : le mot devient bleu.

Sélectionner de cette façon tous les mots que l'enfant aura à placer correctement.

#### Modifier cette activité

1.Pour modifier les propriétés du texte, cliquer sur l'onglet '**Aa Style**'. Puis Choisir directement une police et une taille.

2.Il faut aussi modifier les propriétés du texte pour les <u>mots sélectionnés</u> : cliquer sur l'onglet '**Aa Style**'. Puis cliquer le bouton à gauche '**Editer les styles de** decument'. Choisir une police de même taille que la

**document**'. Choisir une police de même taille que la police des autres mots.

3.modifier la dimension de la fenêtre [choisir 400 sur 500]

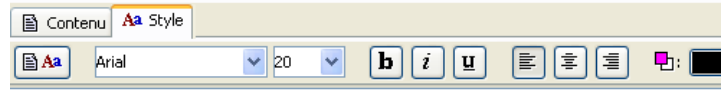

L'ours Réglisse ne se promenait jamais sans son sac-à-malices et nul ne savait ce qu'il cachait dedans. Or, un jour, en creusant un trou près d'une souche, l'ours Réglisse trouva une abeille. Il la mit dans son sac et prit la route.

Il marcha, marcha longtemps et arriva enfin devant une maison. Dans la maison, il v avait une petite femme en

noir qui baL'ours Réglisse ne se promenait jamais sans son

- "Bonjour, sac-à-malices et nul ne savait ce qu'il cachait dedans.
- Veux-tu Or, un jour, en creusant un trou près d'une souche,

temps d'a l'ours Réglisse trouva une abeille. Il la mit dans son sac

- C'est pa et prit la route.

dit Réglise II marcha, marcha noir et arriva enfin devant une maison. Dans la maison, il y avait une petite femme en longtemps qui balayait le plancher.

- "Bonjour, voisine !
- Bonjour, l'ours Réglisse, bonjour, Sac-à-malices !
- Veux-tu que je laisse mon sac chez toi... juste le temps d'aller voir ma mère ? demanda l'ours.
- Bien sûr !
- C'est Réglisse. ! Mais n'ouvre pas mon sac-à-malices", dit parfait

Ici, le texte est en Arial 20

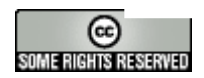

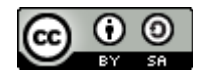

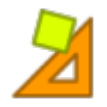

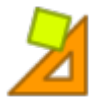

#### Créer des activités pour ses élèves : mise en ordre d'éléments = paragraphes

Insérer Outils Yue Aide

🊯 Nouvel objet média...

🔧 Nouvelle <u>a</u>ctivité...

Insérer nouvelle activité > mise en ordre d'éléments.

Nommer l'activité 'phrases-femme-en-noir' par exemple

Rechercher un paragraphe intéressant.

Le copier.

Revenir dans JClic et dans l'activité. Le coller dans la fenêtre de l'onalet texte.

Découper les phrases.

Afficher la boîte 'Type d'activité' et cocher la case 'paragraphes ordonnés'.

Amener le curseur sur une phrase à sélectionner et cliquer sur l'icone 'cravon'

Sélectionner de cette façon toutes les phrases que l'enfant aura à placer correctement.

#### Modifier cette activité

1. Pour modifier les propriétés du texte, cliquer sur l'onglet 'Aa Style'. Puis Choisir directement une police et une taille. 2.Il faut aussi modifier les propriétés du texte pour les mots sélectionnés : cliquer sur l'onglet 'Aa Style'. Puis cliquer le bouton à gauche 'Editer les styles de document'. Choisir une police de même taille que la police des autres mots. 3.modifier la dimension de la fenêtre [choisir 400 sur 500]

#### L'ours Réglisse ne se promenait jamais sans son sac-à-malices et nul ne savait ce qu'il cachait dedans.

Or, un jour, en creusant un trou près d'une souche, l'ours Réglisse trouva une abeille. If the method of the second second second the second second

Il faut modifier les propriétés de texte pour que les phrases sélectionnées soient dans une police identique aux autres phrases. Ici, j'ai pris Arial 20

L'ours Réglisse ne se promenait jamais sans son sac-à-malices et nul ne savait ce qu'il cachait dedans. "Bonjour, voisine !

Il la mit dans son sac et prit la route.

Il marcha, marcha longtemps et arriva enfin devant une maison.

Dans la maison, il y avait une petite femme en noir qui balavait le plancher.

- Veux-tu que je laisse mon sac chez toi... juste le temps d'aller voir ma mère ? demanda l'ours.

- Bonjour, l'ours Réglisse, bonjour, Sac-à-malices !

 C'est parfait ! Mais n'ouvre pas mon sac-à-malices", dit Réglisse.

Bien sûr !

Or, un jour, en creusant un trou près d'une souche, l'ours Réglisse trouva une abeille

Bouton de vérification Pour clore l'activité, cliquer sur le bouton 'Vérification' qui n'apparaît pas.

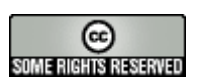

cf page 15

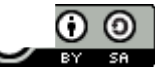

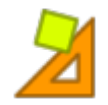

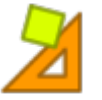

#### Créer des activités pour ses élèves : identifier des éléments = les noms

| Insérer | Ou <u>t</u> ils | <u>V</u> ue    | Aide |  |
|---------|-----------------|----------------|------|--|
| 艬 N     | ouvel ob        | jet <u>m</u> é | dia  |  |
| 记 🔁     | ouvelle         | activité       | ś    |  |

Insérer nouvelle activité > identification d'éléments

Nommer l'activité 'clique-noms' par exemple.

Rechercher un paragraphe intéressant.

Le copier.

Revenir dans JClic et dans l'activité. Le coller dans la fenêtre de l'onglet texte.

Effectuer un double-clic sur le mot à identifier et cliquer sur l'icone 'crayon'

Sélectionner de cette façon tous les mots à identifier.

#### Modifier cette activité

1.Pour modifier les propriétés du texte, cliquer sur l'onglet 'Aa Style'. Puis cliquer le bouton à gauche 'Editer les styles de document'. Choisir une police de 14 ou 16 points.

2.modifier la dimension de la fenêtre [choisir 400 sur 500]

| L'ours Réglisse ne se p   | romenait jamais sans son                                |  |
|---------------------------|---------------------------------------------------------|--|
| sac-à-malices et nul ne   | savait ce qu'il cachait dedans.                         |  |
| Or, un jour, en creusant  | t un trou près d'une <mark>souche</mark> ,              |  |
| l'ours Réglisse trouva u  | ne abeille. Il la mit dans son                          |  |
| sac et prit la route.     |                                                         |  |
| II marcha, marcha longt   | temps et arriva enfin devant                            |  |
| une maison. Dans la ma    | aison, il y avait une petite                            |  |
| femme en noir qui balay   | vait le plancher.                                       |  |
| "Bonjour, voisine !       | •                                                       |  |
| - Bonjour, l'ours Régliss | se, bonjour, Sac-à-malices !                            |  |
| - Veux-tu que je laisse i | mon sac chez toi iuste le                               |  |
| temps d'aller             | essai] - JClic test player                              |  |
| - Bien sûr !              | L'ours Réglisse ne se promenait jamais sans son         |  |
| - C'est parfait           | sac-à-malices et nul ne savait ce qu'il cachait dedans. |  |
| sac-à-malices             | Or, un jour, en creusant un trou près d'une souche,     |  |
|                           | sac et prit la route.                                   |  |
|                           | Il marcha, marcha longtemps et arriva enfin devant      |  |
| _e message initial doit   | une maison. Dans la maison, il y avait une petite       |  |
| être très explicite.      | "Bonjour, voisine !                                     |  |
| Apres l'activite, ne pas  | - Bonjour, l'ours Réglisse, bonjour, Sac-à-malices !    |  |
| le bouton de              | - Veux-tu que je laisse mon sac chez toi juste le       |  |
| vérification l            | - Bien sûr !                                            |  |
| Vermeduorr                | - C'est parfait ! Mais n'ouvre pas mon                  |  |
|                           | sac-a-malices", dit Réglisse.                           |  |
|                           |                                                         |  |
|                           |                                                         |  |
|                           |                                                         |  |
|                           |                                                         |  |

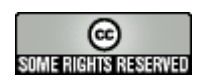

Activité en coun

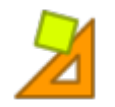

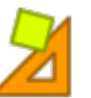

#### Créer des activités pour ses élèves : remplir les blancs

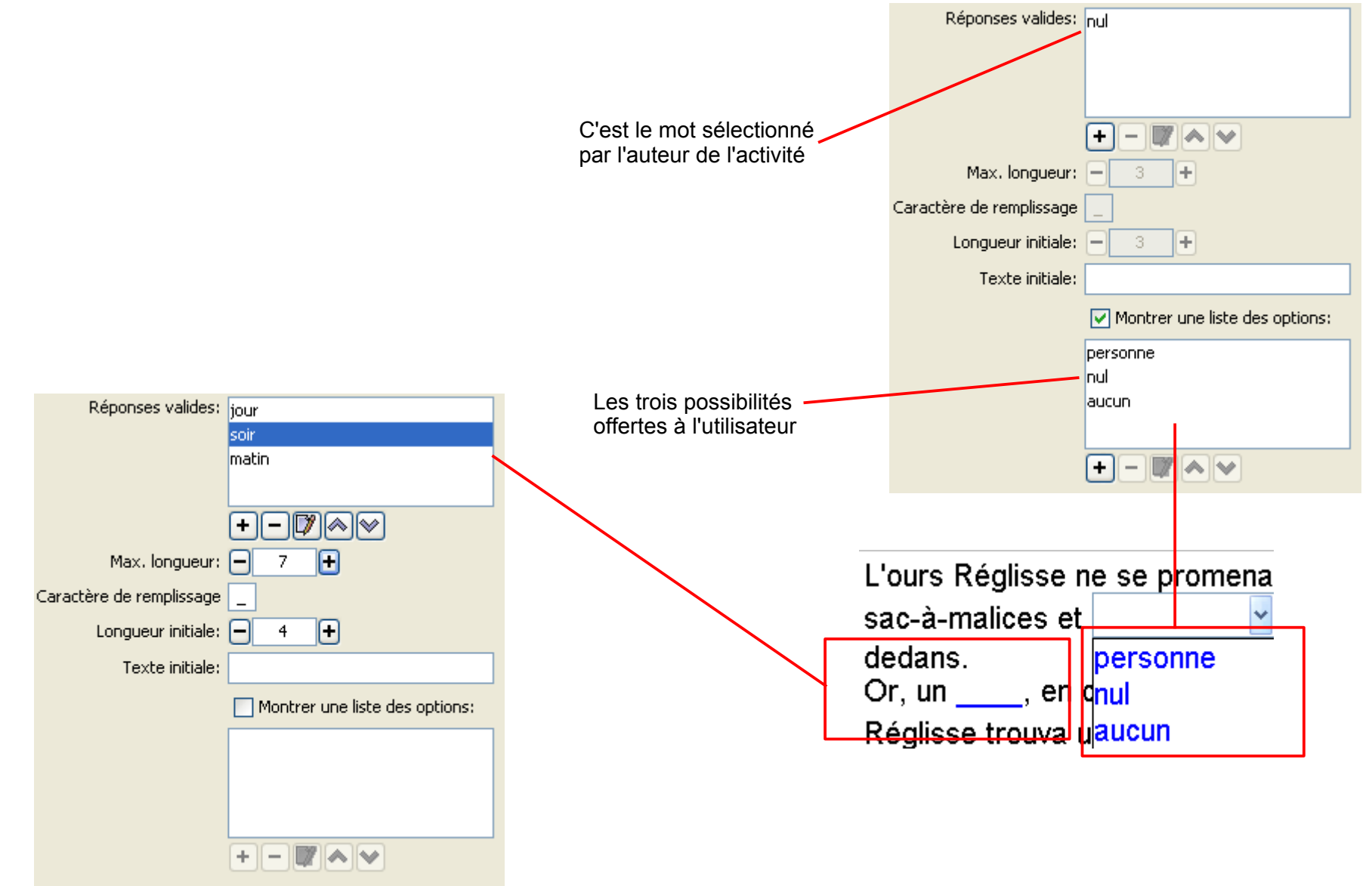

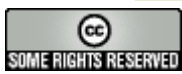

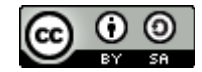

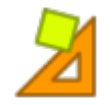

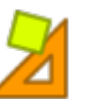

#### Créer des activités pour ses élèves : remplir les blancs

La section Pop up définit l'apparition de fenêtres pop-up afin de guider / aider l'élève.

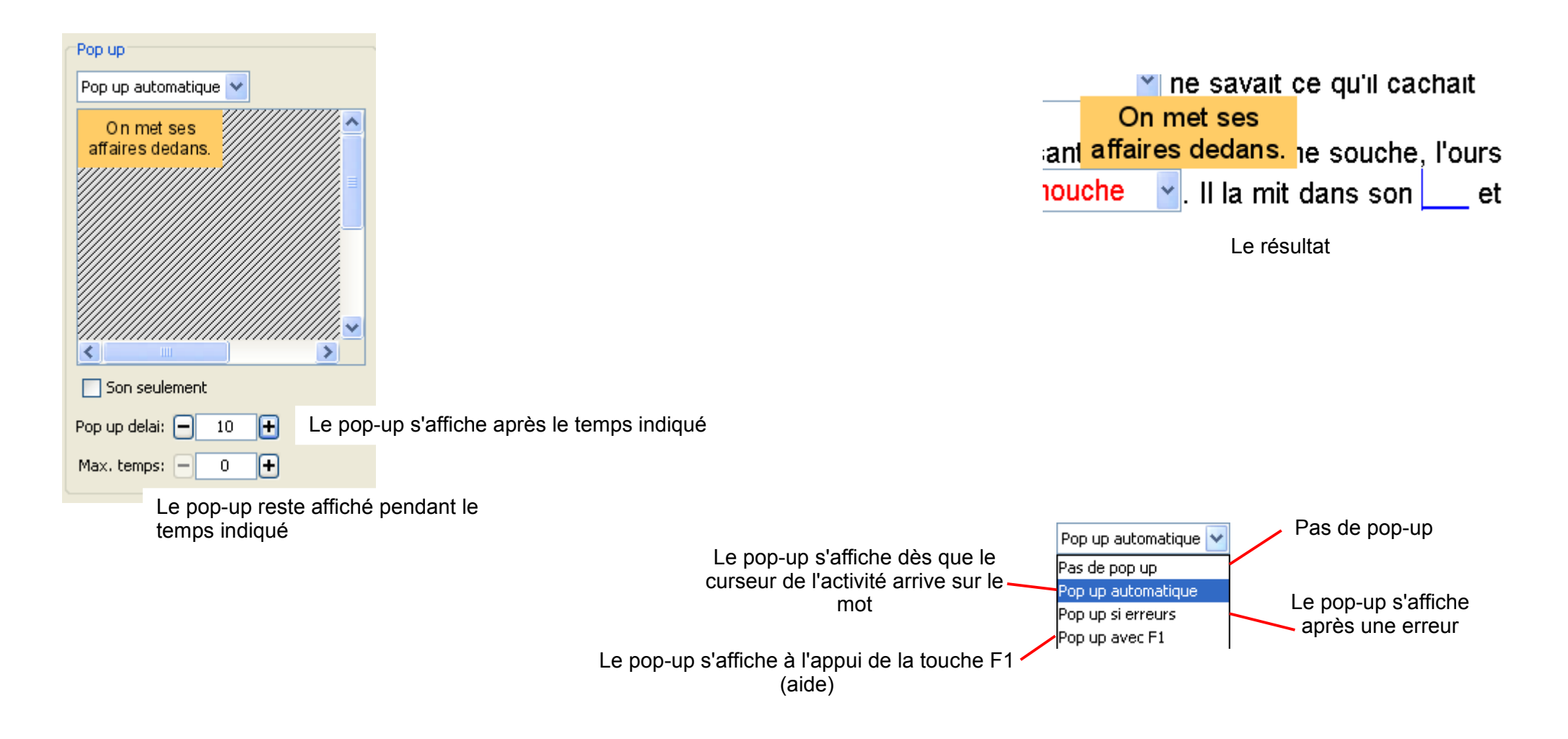

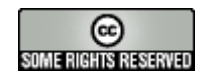

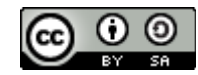

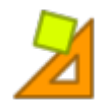

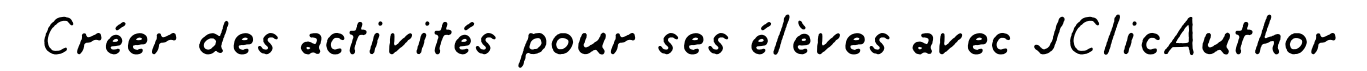

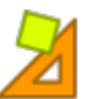

#### Créer des activités pour ses élèves : remplir les blancs

Insérer Outils Yue Aide

🔒 Nouvelle <u>a</u>ctivité...

Insérer nouvelle activité > Remplir les blancs

Nommer l'activité 'remplir-blancs-femme-en-noir'

par exemple.

Rechercher un paragraphe intéressant.

Le copier.

Revenir dans JClic et dans l'activité. Le coller dans la fenêtre de l'onglet texte.

Effectuer un double-clic sur le mot à ôter du texte et cliquer sur l'icone '**crayon**'

Sélectionner de cette façon tous les mots à identifier.

Voir les pages précédentes pour les paramètres.

#### Modifier cette activité

1.Pour modifier les propriétés du texte, cliquer sur l'onglet 'Aa Style'. Puis cliquer le bouton à gauche 'Editer les styles de document'. Choisir une police de 14 ou 16 points.

2.modifier la dimension de la fenêtre [choisir 400 sur 500].

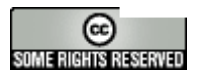

| ſ | 🖹 Contenu | Aa Style |              |                          |          |  |
|---|-----------|----------|--------------|--------------------------|----------|--|
|   |           |          | $\checkmark$ | ⊕: <b>-</b> 541 <b>+</b> | 1: 451 + |  |

L'ours Réglisse ne se promenait jamais sans son sac-à-malices et nul ne savait ce qu'il cachait dedans. Or, un jour, en creusant un trou près d'une souche, l'ours Réglisse trouva une abeille. Il la mit dans son sac et prit la route.

Il marcha, marcha longtemps et arriva enfin devant une maison. Dans la maison, il viavait une petite femme en noir

| L'ours Réglisse n <u>e se promena</u> it jamais sans son                |  |  |  |  |  |  |
|-------------------------------------------------------------------------|--|--|--|--|--|--|
| sac-à-malices et 🛛 🖌 🖌 ne savait ce qu'il cachait                       |  |  |  |  |  |  |
| dedans.<br>Or, un texte initial, en creusant un trou près d'une souche, |  |  |  |  |  |  |
| l'ours Réglisse trouva une 🔤 🚽 . Il la mit dans sor                     |  |  |  |  |  |  |
| et nrit la route                                                        |  |  |  |  |  |  |

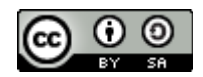

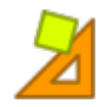

6 E RIGHTS RESERVE

## Créer des activités pour ses élèves avec JClicAuthor

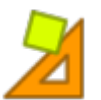

### Créer des activités pour ses élèves : Créer un MEMORY

| Insérer Outils <u>V</u> ue Aide                                               | 🗄 Grille 🗖 🕫 Calque                                                                                                    |                                                                                                    |
|-------------------------------------------------------------------------------|----------------------------------------------------------------------------------------------------|----------------------------------------------------------------------------------------------------|
| 🉀 Nouvel objet <u>m</u> édia                                                  |                                                                                                    |                                                                                                    |
| 🔐 Nouvelle <u>a</u> ctivité                                                   |                                                                                                    | AB BA B A                                                                                                    |
| Insérer nouvelle activité > Jeu mémory                                        | 田 Grille 四 Calque<br>仝: Rectangular<br>曰: - 5 + 四: - 2 +                                                                                                    | ▼ …                                                                                                    |
| Nommer l'activité 'memory-famille' par exemple.                               | ₩: - 700 + 1: - 500 +                                                                                                    | + Style: Vabc V Bordure Dans toute création avec JClic,<br>l'auteur d'une activité crée les                                                                                                    |
| Dans l'onglet ' <b>Calque</b> ', choisir une disposition.                     | ( Company of the second second s | bonnes réponses. JClic se chargera<br>de mélanger l'ensemble.                                                                                                    |
| Dans l'onglet ' <b>Grille</b> ', choisir le nombre de lignes e de colonnes.   | et                                                                                                    | Multimedia et contenu actif                                                                                                    |
| Placer chaque image (précédemment insérée                                     |                                                                                                    | Type:Niveau de priorité:+                                                                                                    |
| <b>'Contenu actif'</b> et choisir le son à jouer en<br>parallèle avec l'image |                                                                                                    | Image: Solution of the solution of the soluti                  |
| C'est tout !                                                                  |                                                                                                    | Jouer MIDI         De:         -1                                                                                                    |
|                                                                               |                                                                                                    | Server un CD audio       Server un CD audio                                                                                                    |
|                                                                               | ä                                                                                                    | Jouer un son enregistrer                                                                                                    |
| Contenus de cellule                                                           |                                                                                                    | Aller à l'activité                                                                                                    |
| Texte:                                                                        | <u> </u>                                                                                                    | → Aller à la séquence                                                                                                    |
|                                                                               |                                                                                                    | Sector 1 and 1 and |
| Autoriser que le texte recouvre l'image                                       |                                                                                                    | Image: Second second second                  |
| Style: 🗌 🔲 Bordure                                                            |                                                                                                    | Fin                                                                                                    |
| Contenu actif: 🗹 📣                                                            | ⋈                                                                                                    | A Retour                                                                                                    |
| OK Annuler                                                                    |                                                                                                    | OK Annuler                                                                                                    |
| Stolltr                                                                       | s activités nour ses élèves a                                                                                                    | avec IClic                                                                                                    |

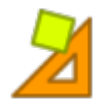

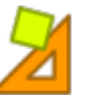

#### Créer des activités pour ses élèves : un peu d'arithmétique...

| Insérer | Ou <u>t</u> ils | ⊻ue | Aide |
|---------|-----------------|-----|------|
|---------|-----------------|-----|------|

🊯 Nouvel objet média...

Nouvelle <u>a</u>ctivité...

Insérer nouvelle activité > association simple

'addition-de-1-a-25' Nommer l'activité par exemple

#### **Onglet** 'Options'

Dans la sous-section 'Générateur de contenu', faire dérouler le menu et sélectionner 'arith'.

Cliquer sur le bouton 'Paramètres'

La fenêtre vous propose dé définir la ou les opération(s), le type de résultat à obtenir, le premier opérande, le second opérande, le résultat. Cf page suivante

Modifier les dimensions des cellules de la grille A et de la grille B pour que l'affichage du texte soit convenable.

| 20 + ? = 23 | 10 + ? = 23 | 5 + ? = 16  | 3  | 14 | 0 |
|-------------|-------------|-------------|----|----|---|
| 11 + ? = 14 | 8 + ? = 22  | 18 + ? = 18 | 11 | 13 | 3 |

| 2 × 7 = | 0 × 3 = | 3 × 0 = | 0 × 7 = | 8 × 4 = | 42 | 32 | 81 | 3  | 14 |
|---------|---------|---------|---------|---------|----|----|----|----|----|
| 6×1=    | 0 × 4 = | 7×6=    | 3 × 1 = | 9×9=    | 5  | 0  | 30 | 14 | 6  |
| 5×8=    | 2×7=    | 6×5=    | 0 × 9 = | 8 × 0 = | 32 | 0  | 0  | 50 | 0  |
| 8×8=    | 4 × 8 = | 10×5=   | 4×6 =   | 5×1=    | 24 | 40 | 64 | 0  | 0  |

| ! <b>Truc</b> !<br>Pour que l'opération et<br>son résultat restent | 10 + 7 = 17 | 5 + ? = 20 | 5 + ? = 25  |
|--------------------------------------------------------------------|-------------|------------|-------------|
| affichés, cocher la case<br>'ALT' (cf page 14).                    | 12 + ? = 25 | 3 + ? = 14 | 16 + ? = 24 |

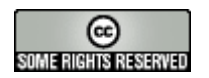

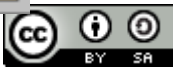

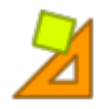

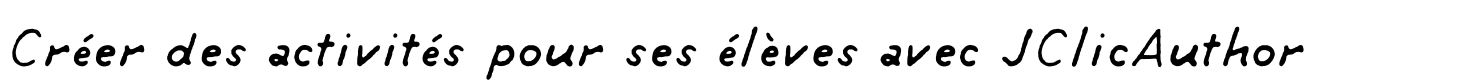

Créer des activités pour ses élèves : un peu d'arithmétique...

Les possibilités du générateur de contenu Artih

| 🎽 Editer le fouri                                                           | diter le fournisseur de contenu 🛛 🔀                                                               |                                              |  |  |  |  |
|-----------------------------------------------------------------------------|---------------------------------------------------------------------------------------------------|----------------------------------------------|--|--|--|--|
| Opérations:<br>Additioni<br>Soustraction<br>Multiplication<br>Division      | Premier opérande       De:          ✓ To: 20         ✓         ✓         ✓                        | nales:<br>(integer)<br>.#                    |  |  |  |  |
| <pre>Inconnu:<br/>A @ B = ?<br/>A @ ? = C<br/>? @ B = C<br/>A ? B = C</pre> | Second opérande       De:          ✓ To:          20         ✓<br>O<br>Avec:          O<br>1<br>1 | nales:<br>(integer)<br>.#<br>.##             |  |  |  |  |
| C=A@B                                                                       | De:       0       To:       25          Pas de retenue       Pas de retenue                       | Conditions:<br>Indifférent<br>A > B<br>A < B |  |  |  |  |
|                                                                             | OK Annuler                                                                                        |                                              |  |  |  |  |

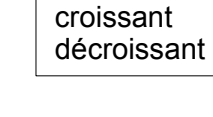

60

E RIGHTS RESERVED

Aléatoire

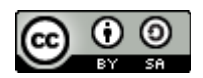

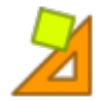

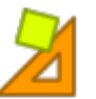

#### Créer des activités pour ses élèves : un écran d'information

| Il est utile de parsemer une séquence par quelques pages o                                                                                          | ui informent l'utilisateur de la | accueil [essai] - JClic test player                                                                                                    | X                  |
|----------------------------------------------------------------------------------------------------|----------------------------------|----------------------------------------------------------------------------------------------------|--------------------|
| Insérer Outils <u>Yue</u> Aide                                                                                                    |                                  | Bienvenue dans la décou<br>de JClic et des innombra<br>possibilités                                                                                                    | iverte<br>ables    |
| pour que l'affichage du texte soit convenable,<br>comme 500 sur 500.<br>Cliquer sur la fenêtre grise pour saisir le texte et<br>le mettre en forme. | Commençons par un<br>puzzle      | Image: Second second second | score essais temps |

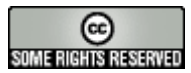

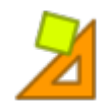

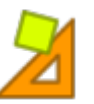

#### Le constructeur de formes

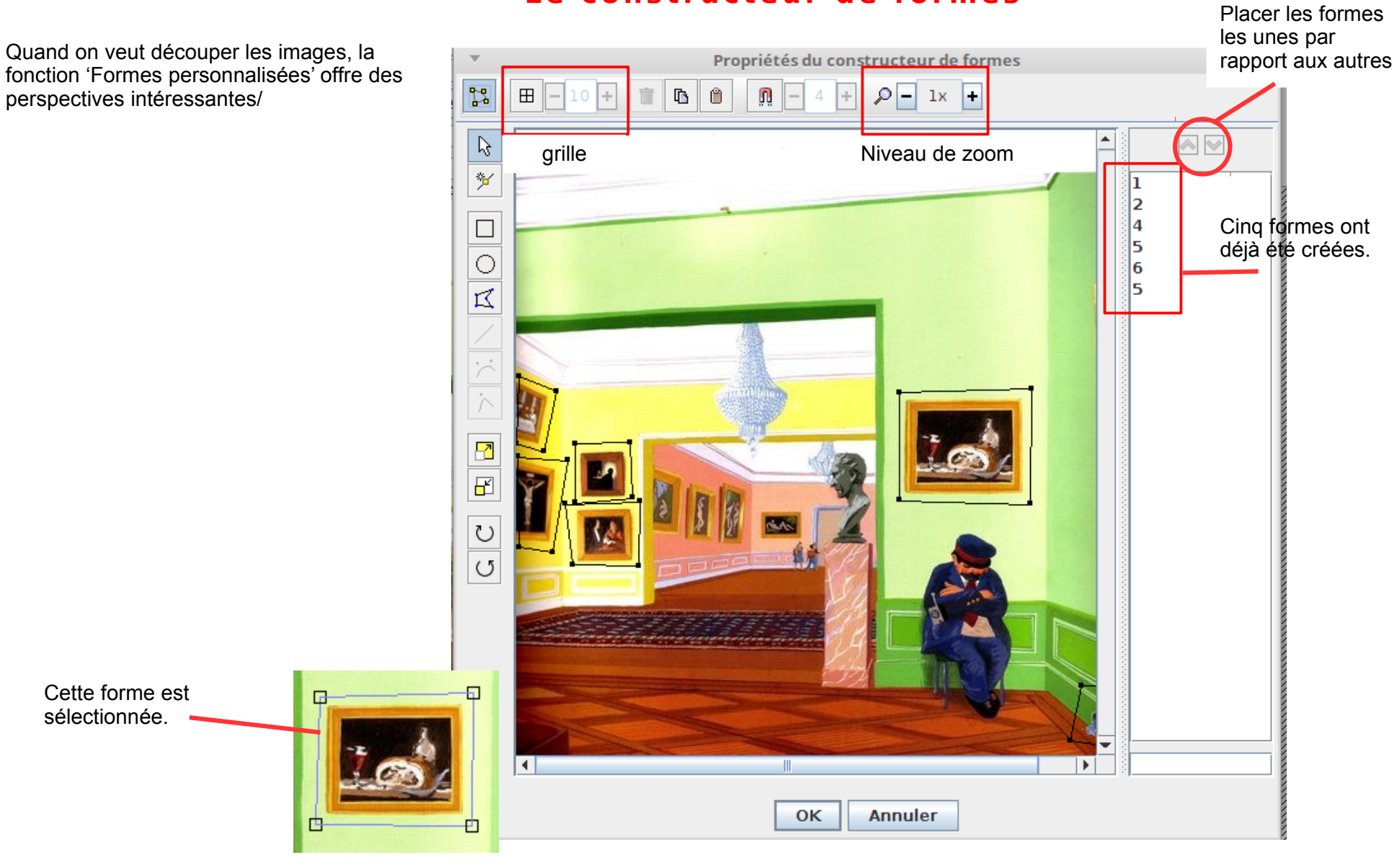

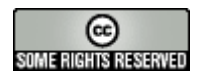

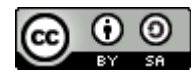

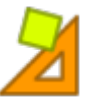

## Créer une page Web à partir du projet Jclic pour être exécuté dans un navigateur Internet (Firefox, Chrome, Opéra...)

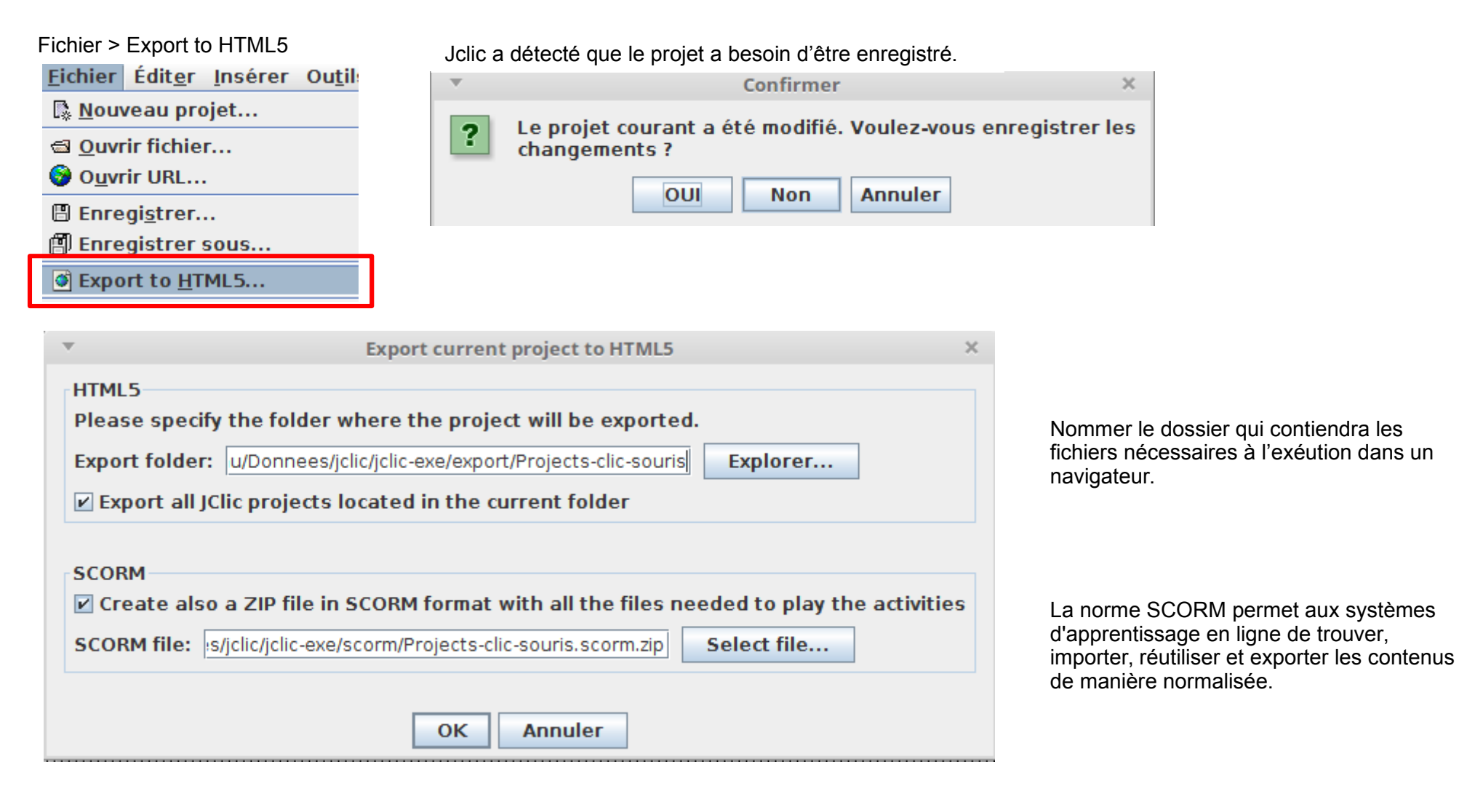

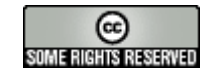

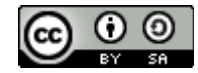

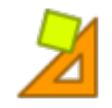

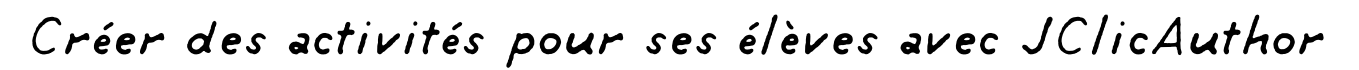

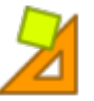

# Créer une page Web à partir du projet Jclic pour être exécuté dans un navigateur Internet (Firefox, Chrome, Opéra...)

|                                                                 | Exporting project to HTML5 ×                                                                                                    |
|-----------------------------------------------------------------|----------------------------------------------------------------------------------------------------|
| Les données de l'export sont<br>affichés dans un fichier-texte. | p<br>Generating file<br>/home/olivier/Bureau/Donnees/jclic/jclic-exe/export/Projects-clic-souris-test/index.html<br>Copying favicon.ico<br>Copying icon-192.png<br>Copying icon-72.png<br>Copying project cover model<br>Copying project thumbnail model<br>Generating project.json<br>Generating imsmanifest.xml<br>Generating file<br>"/home/olivier/Bureau/Donnees/jclic/jclic-exe/scorm/Projects-clic-souris.scorm.zip" with all<br>content inside |
|                                                                 | Project successfully exported to HTML5 into:<br>/home/olivier/Bureau/Donnees/jclic/jclic-exe/export/Projects-clic-souris-test                                                                                                    |
|                                                                 | Activities exported: 13<br>Media files exported: 55<br>Total size (bytes): 3061945                                                                                                    |
|                                                                 | To publish the HTML5 activities, just upload this folder to a web server and open "index.html".                                                                                                    |
|                                                                 | To preview the activities directly from your computer, click on "Open in browser". Ouvre le projet Jclic dans<br>le navigateur par défaut.                                                                                                    |
| Copier le texte dans le presse-papier.                          | You can also load<br>"/home/olivier/Bureau/Donnees/jclic/jclic-exe/scorm/Projects-clic-souris.scorm.zip" into a LMS<br>as a SCORM object (basic reporting with just one score per user's session) or use it with the<br>JClic module for Moodle, that provides more options and detailed results.                                                                                                    |
|                                                                 | Copy log to clipboard Open in web browser OK                                                                                                    |

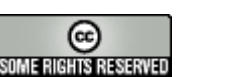

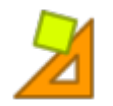

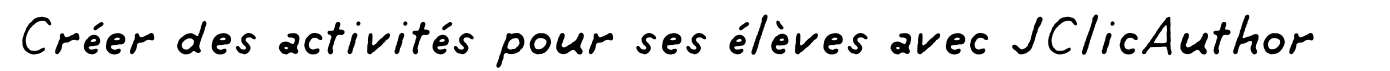

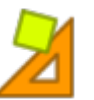

#### Créer des activités pour ses élèves : séquencer les activités

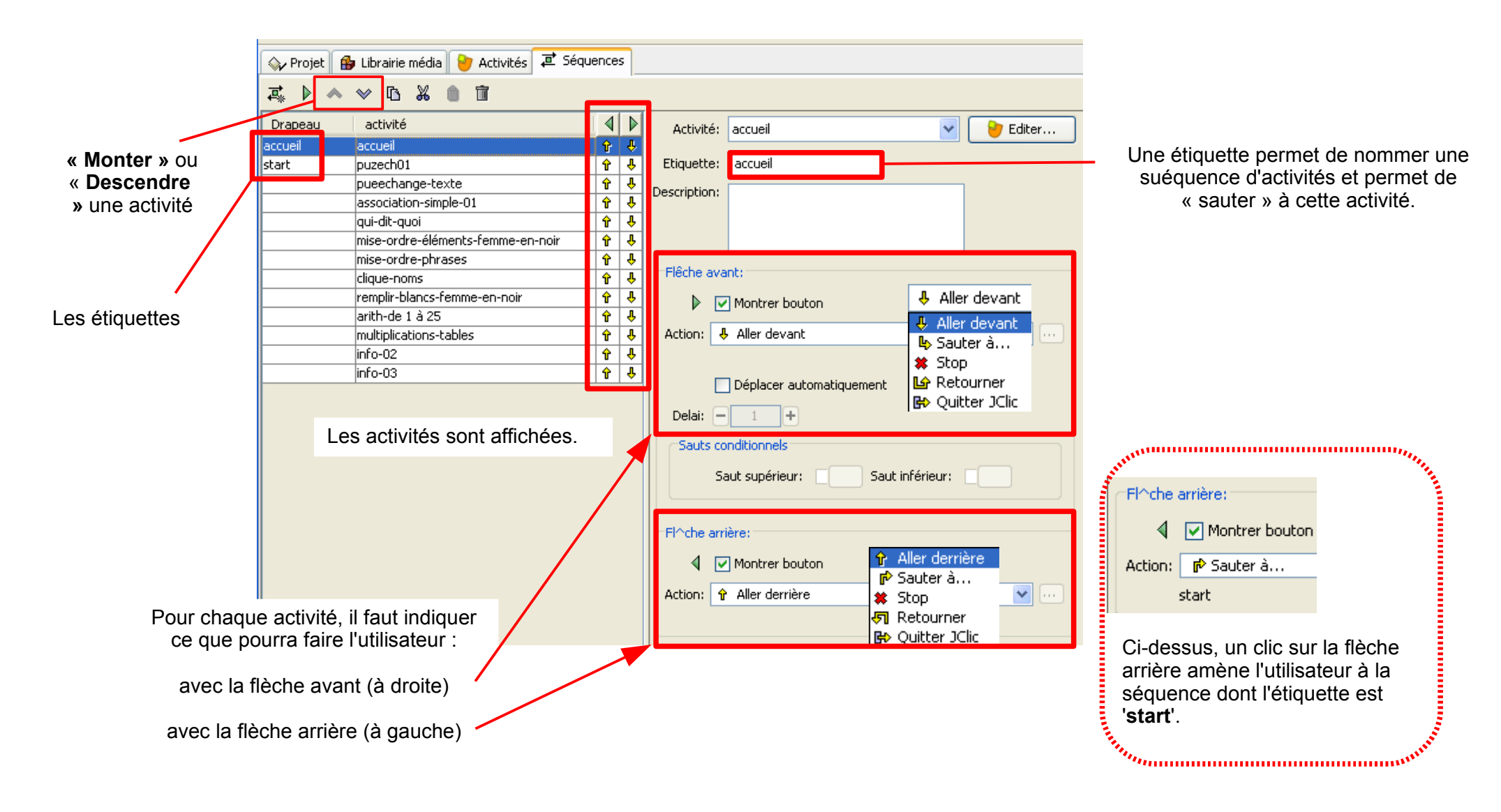

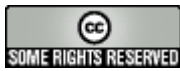

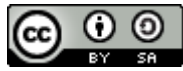

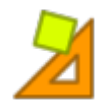

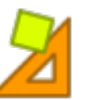

## Créer des activités pour ses élèves avec JClicAuthor Maîtriser les séquences / Agencer les activités

#### Fenêtre 'contenu actif'

| ł | 2 Multir                   | nedia et contenu actif    | ×                   |
|---|----------------------------|---------------------------|---------------------|
| Γ | Туре:                      | Niveau de priorité: 🗕 📔 🕂 |                     |
|   | 🖸 Inconnu                  | louer en boucle           | natique             |
|   | 📣 Jouer son                |                           |                     |
|   | 📕 Jouer vidéo              | Séquence: gerald          |                     |
|   | Jouer MIDI                 | Draiati                   |                     |
|   | 에 Jouer un CD audio        |                           | Seules les          |
|   | 🔊 Enregistrer son          |                           | possédant           |
|   | 🕅 Jouer un son enregistrer |                           | une<br>étiquette/up |
|   | →≣ Aller à l'activité      |                           | drapeau             |
|   | →≣ Aller à la séquence     |                           | sont                |
|   | 😂 Lancer le programme      |                           | atteignables.       |
|   | Montrer URL                |                           |                     |
|   | 🖲 Fin                      |                           |                     |
|   | Retour                     |                           |                     |
| Ľ |                            | ·                         |                     |
|   | L                          | OK Annuler                |                     |

l'ajout d'une étiquette à une activité permettra de se servir de ce 'drapeau' (ici appelé 'étiquette') pour l'appeler en tant que séquence

|           |                    | _    |   |
|-----------|--------------------|------|---|
| Drapeau   | activité           |      |   |
| accueil   | accueil            | *    | * |
| anne      | ech-aperelade      | r⊳   | Ŷ |
|           | prenom-aperelade   | Ŷ    | Ŷ |
|           | identifier-lettrea | Ŷ    | Ŷ |
|           | ordre-prenom-anne  | Ŷ    | Ŷ |
|           | nom-aperelade      | Ŷ    | Ŀ |
|           | ech-jdesmarquet    | ¢ء ا | Ŷ |
| corinne   | ech-cvarin         | ¢ء ا | Ŀ |
| catherine | ech-cpoeeseverra   | ¢ء ا | Ŷ |
|           | prenom-cpoessevera | Ŷ    | Ŷ |
|           | nom-poessevera     | Ŷ    | Ŀ |
|           | ech-dlamere        | Ŷ    | Ŷ |
|           | ech-eboudinel      | Ŷ    | Ŷ |
|           | ech-hgrimal        | Ŷ    | Ŷ |
| gerald    | ech-gqueulin       | Þ    | Ŀ |
|           |                    |      |   |

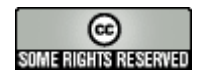

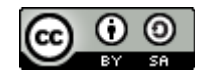

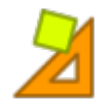

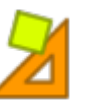

#### Créer un sommaire avec un « écran d'information »

Dans le cadre de la création de votre projet, vous avez créé de nombreuses activités. Voulez-vous que l'utilisateur passe d'activité en activité de façon linéaire ? Ou optez-vous plutôt pour un menu qui permettrait d'utiliser les activités voulues par l'utilisateur ?

L'activité 'Panneau d'exploration' permet de construire un sommaire avec une image de chaque type d'activité.

Dans ce cas, il suffit d'utiliser la grille A, de choisir le nombre correct de cellules et d'attribuer un choix à chaque cellule.

|                                                                                        | Z Contenus de cellule                                                                                                    |
|----------------------------------------------------------------------------------------|----------------------------------------------------------------------------------------------------|
|                                                                                        | Texte:                                                                                                    |
| Pour chaque cellule, il faut indiquer l'image à afficher puis choisir 'contenu actif'. | Image: V<br>Autoriser que le texte recouvre l'image                                                                                                    |
|                                                                                        | Style: 🔤 🔲 Bordure                                                                                                    |
|                                                                                        | Contenu actif: 🔽 🚽 📃                                                                                                    |
|                                                                                        | OK Annuler                                                                                                    |
| Pour chaque cellule, il faut indiquer l'image à afficher puis choisir 'contenu actif'. | Texte:       Image:       Image: |

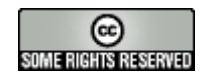

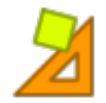

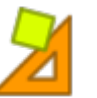

#### Créer un sommaire avec un « panneau d'exploration »

L'activité '**Panneau d'exploration**' permet d'utiliser une image « *à cliquer* » afin de construire le sommaire. On suppose que l'image devant servir de support au sommaire aura été construite précédemment (avec Photofiltre, par exemple)

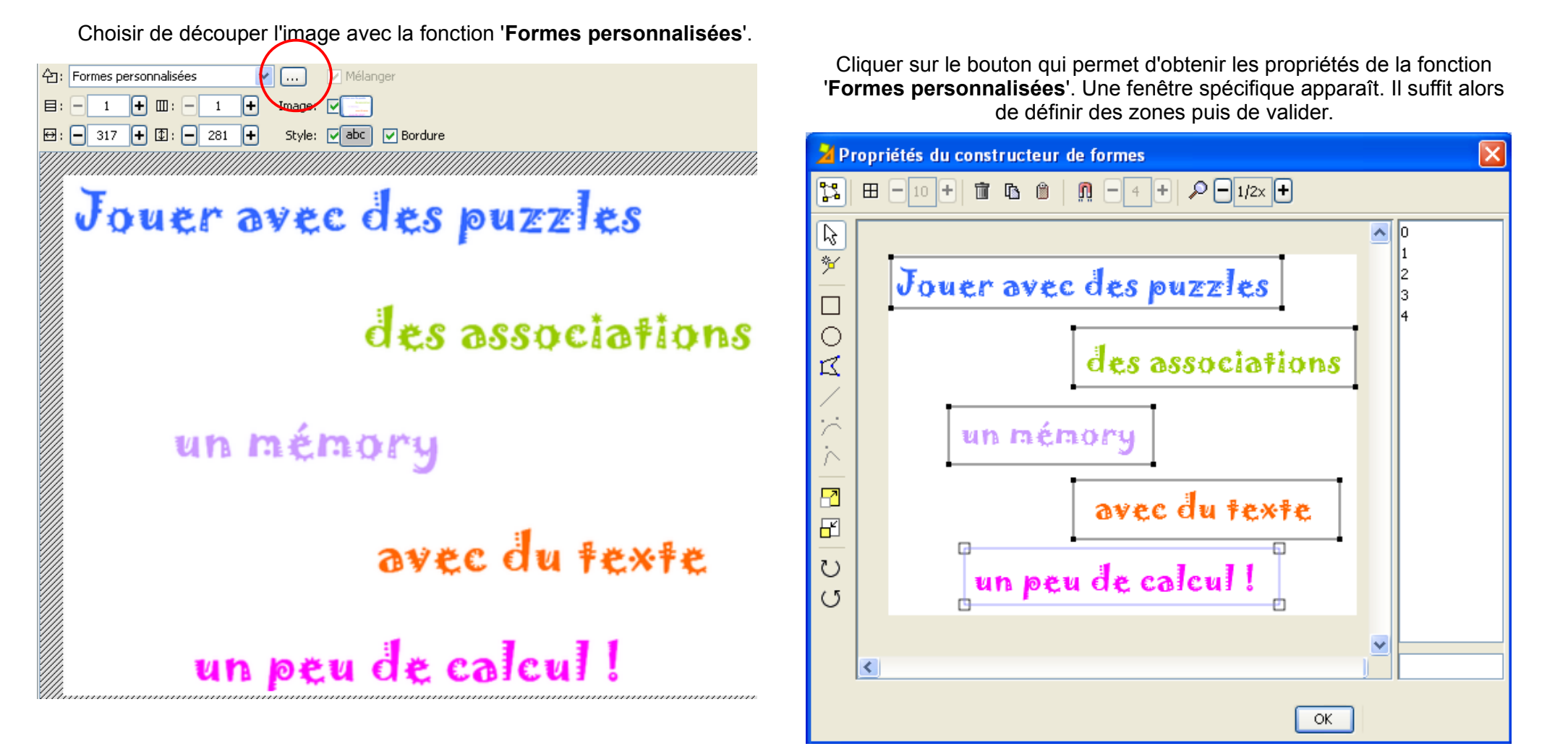

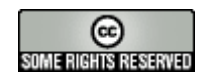

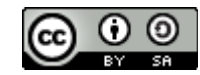

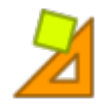

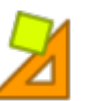

Créer un sommaire avec un « panneau d'exploration »

Enfin, relier chaque zone à cliquer avec une cellule de la grille B.

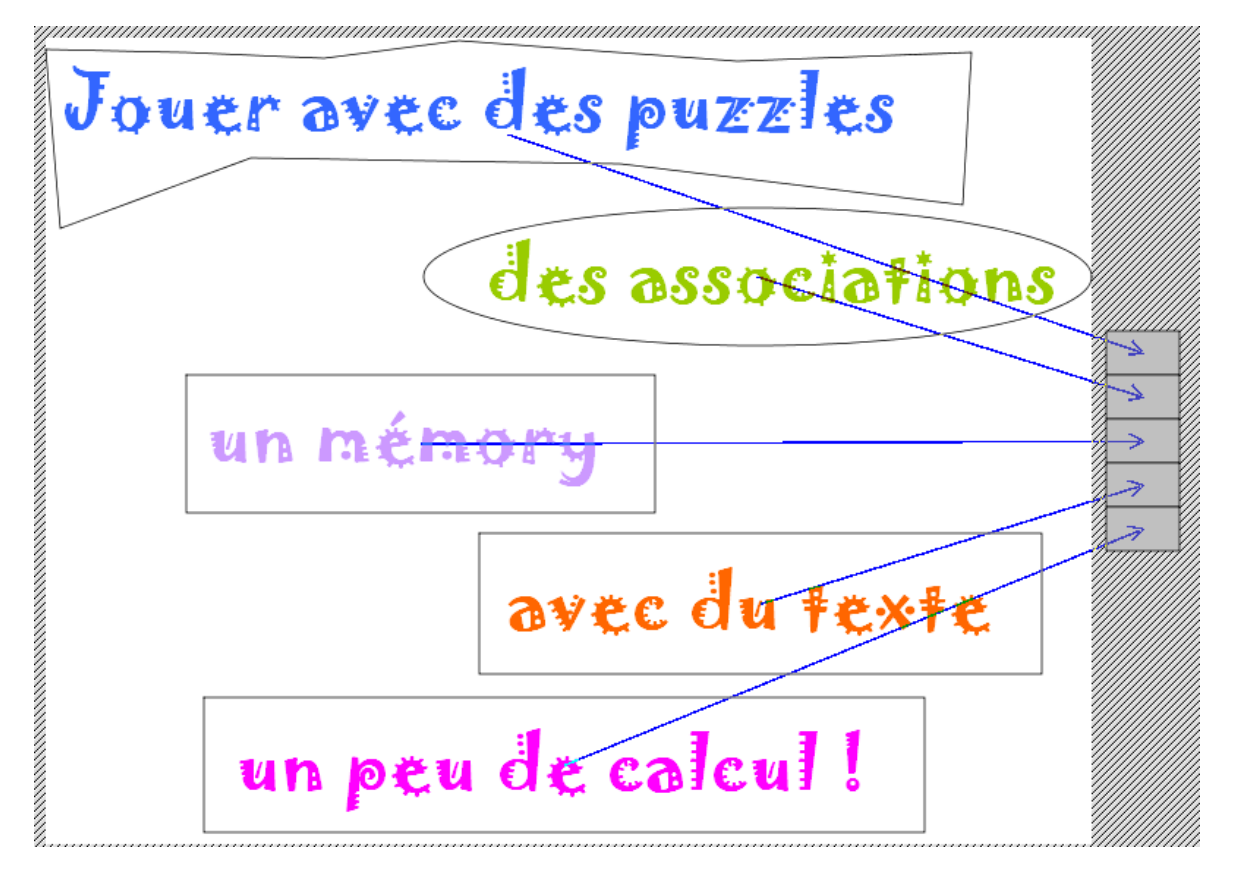

Pour chaque cellule de la grille B, on définir l'action à effectuer en utilisant le bouton '**Contenu actif**', cf page 29.

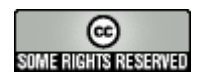

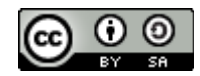

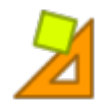

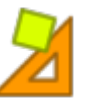

## Le générateur de contenu 'tag replace'

Certaines activités sont longues à construire. On se rend compte parfois qu'il faut écrire plusieurs fois les mêmes termes. C'est dans ce cas que va intervenir le générateur de contenus 'tagreplace'.

L'exemple retenu ci-dessous est celui d'une activité sur l'orthographe des mots invariables.

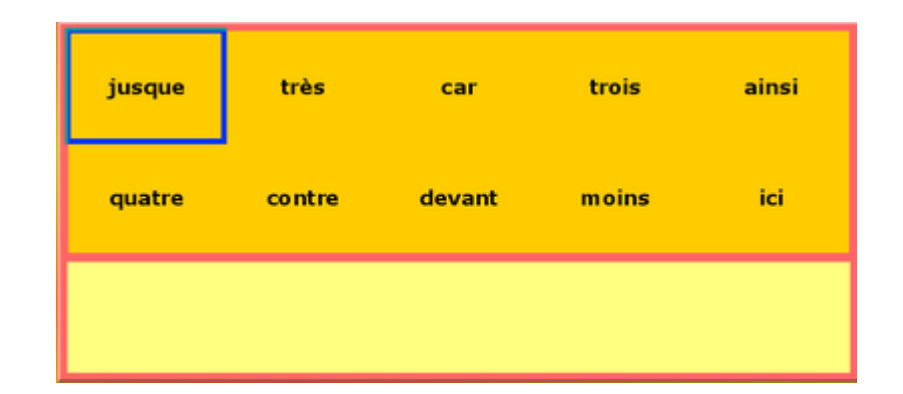

1 Untitled \*

(Untitled) \* SciTE

el1=aue

el2=aui

el3=dans

el4=pour

el5=pas

el6=par

el7=sur

el8=plus el9=comme

el10=mais

File Edit Search View Tools

#### 2.paramétrage de la grille

Les éléments des grilles doivent reprendre l'intitulé du fichier texte, placé entre crochets.

#### 3.paramétrage du générateur de contenu 'tagreplace'

Comme fichier, indiquer le fichier texte support de l'activité.

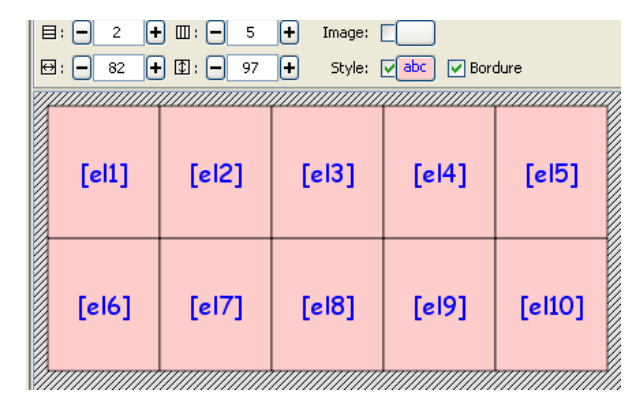

#### Générateur de contenu Générateur de contenu automatique: Aucun Aucun Compteurs Arith Temps max: TagReplace Chronomètre 🎽 Editer le fournisseur de contenu Tag marks Start mark: End mark: ] Fichier Fichier ou URL invar04.txt Parcourir... Charset: ISO8859 1 🗸 OK Annuler

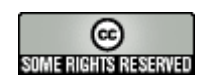

**1.Fichier texte** 

Chaque ligne doit

activité.

Créer un fichier texte qui

servira de support à vote

comporter un élément.

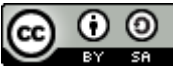